# <u>小型 ロッドタイプ メカシリンダ</u> SCN3 シリーズ 取扱説明書

Document No. SXE-00240 E

Ver. 2. 3

# 【最初に表紙裏の「はじめに」を必ずご覧下さい】

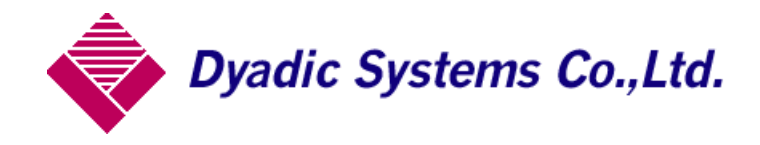

1. 梱包箱に入っている「本体」と「アンプ」はセット でご使用下さい。 アンプには、出荷時に機種情報を記憶させております。他の機種と入れ替えて使用しないで下さい。

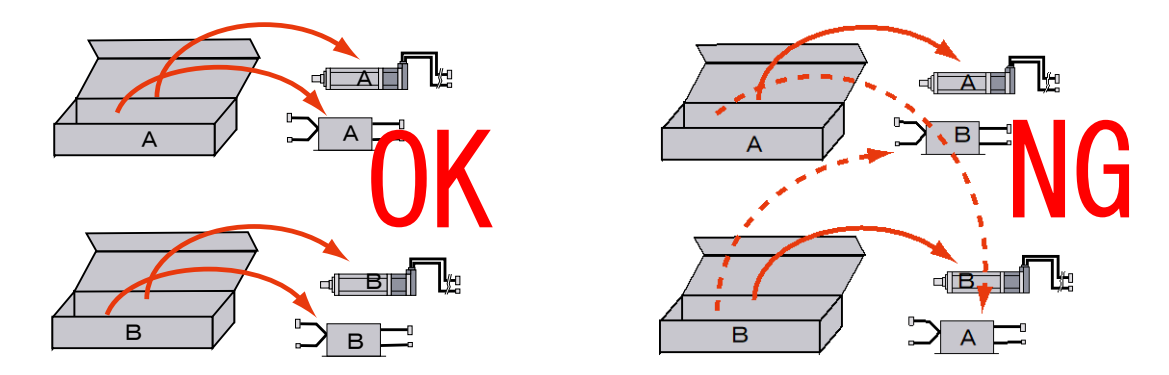

2.メカシリンダ(サーボモータは除きます)は、梱包箱から出したら、すぐに位置設定や速度設定が可能です。

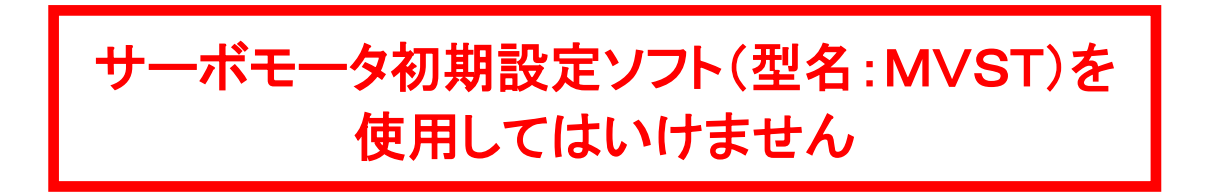

- 3. 可動用ケーブル(ロボットケーブル)の 信号名 と 線色 は、ケーブルに同梱されている説明書をご覧下さい。
- 4. 押付け動作設定以外(位置決め動作設定)では、ロッドを負荷に衝突させないで下さい。やむおえず衝突させる場合は、移動速度を 10mm/s 以下に設定して下さい(衝撃仕様:10G 2回 )。

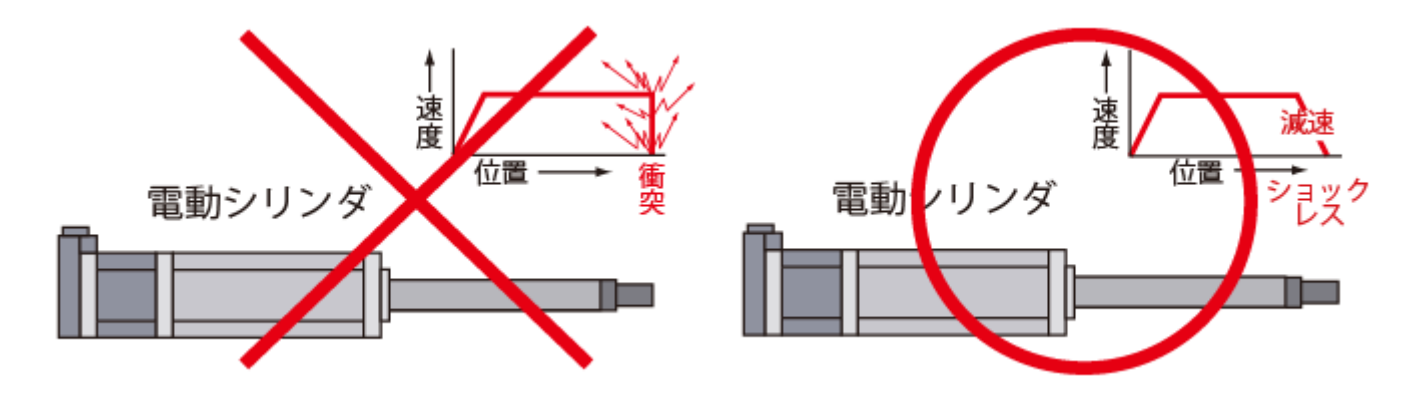

## **取扱注意** 《安全上のご注意》

このたびは、当社製品をご購入いただき 誠に有難うございました。

ご使用前に、必ずこの 取扱注意 をお読みいただき、正しくご使用いただきますよう お願い申し上げます。 なお、この取扱注意 には、貴社の用途に該当しない項目も有ると思いますが、その場合は 該当する項目だけお読 み下さるようお願いいたします。

この取扱注意署では、安全注意事項のランクを「危険」「注意」として区分してあります。

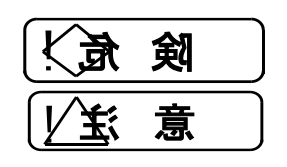

取扱を誤った場合に、危険な状況が起こりえて、死亡または重傷を受ける可能性が想定 される場合。

取扱を誤った場合に、危険な状況が起こりえて、中程度の障害や軽傷を受ける可能性が 想定される場合、および 物的障害だけの発生が想定される場合。

LLL 意 した事項でも、状況によっては重大な結果に結びつく可能性が有ります。

いずれも重要な内容を記載していますので必ず守ってください。

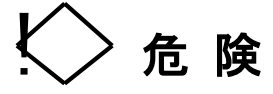

故障や誤動作が直接人命を脅かしたり、人体に危害を及ぼす恐れのある装置(原子力制御・航空宇宙機器・交通機 器・医療機器・各種安全装置など)に使用する場合は、その都度検討が必要ですので、当社代理店または当社にお問 い合せください。

## [全般]

なお、

- ●爆発性雰囲気中では使用しないで下さい。
   けが、火災等の原因になります。
- 通電状態で移動、配線、保守・点検等の作業をしないで下さい。必ず、電源を切って数分してから作業してください。
   やけどや感電の恐れがあります。
- 運搬、設置・配管・配線、運転・操作、保守・点検の作業は、専門知識のある人が実施してください。
   感電、けが、火災等の恐れがあります。

#### [配管·配線]

- 配線は正しく、確実に行ってください。
   感電・火災、暴走の恐れがあります。
- 電源ケーブルやモータリード線を無理に曲げたり、引 張たり、挟み込んだりしないで下さい。
   感電の恐れがあります。

#### [据付·調整]

● 電動機、制御装置のアース端子またはアース線は必ず接地してください。
 感電の恐れがあります。

## [運転]

- 運転中、回転体(シャフト・羽根等)へは絶対に接 近または接触しないでください。
   巻き込まれ、けがの恐れがあります。
- 活電部が露出した状態では運転はしないでください。
   感電の恐れがあります。
- 制御回路内部には絶対に手を触れないでください。
   感電の恐れがあります。
- 停電した時は必ず電源を切ってください。
   突然回りだす場合があります。
   けがの恐れがあります。
- 電動機は突然回転不能になる場合があります。
   回転不能になっても、人の生命・身体または財産に 損害が発生しないよう安全柵を設けてください。
- 制御装置付電動機の制動装置は確実に負荷を固定するものではありません。確実に固定する場合は、別系統の制動装置を設けてください。
   装置破損、けがの恐れがあります。

株式会社ダイアディックシステムズ

# 注意

## [全般]

● 電動機、制御装置の仕様を超えて使用しないでださ い。

感電、けが、破損等の恐れがあります。

- 損傷した電動機,制御装置を使用しないでください。
- ●お客様による製品の改造は、当社の補償範囲外です ので、責任を負いません。

## [輸送•運搬]

● 運搬時は、落下、転倒すると危険ですので、十分に 注意ください。

## [開枳]

● 現品が注文通りのものかどうか、確認してくだい。 間違った商品を設置した場合、けが、破損、火災等の 恐れがあります。

## [据付・調整]

● 電動機の周囲には可燃物を絶対に置かないでくださ い。

火災の危険があります。

- 電動機の周囲には通風を妨げるような障害物を置か ないでください。 冷却が阻害され、異常加熱による爆発、引火、やけど の危険があります。
- 電動機を負荷と結合する場合、芯出し、ベルト張り、 チェイン張り、プーリの平行度等にご注意ください。直 結の場合は、直結精度に注意してください。ベルトま たはチェインを使用する時は張力を正しく調整してく ださい。また、運転前には、プーリ、カップリングの締 付ボルトは、確実に締付けてください。 破片飛散によるけが、装置破損の恐れがあります。
- ●機械と結合前に回転方向を確認してください。 けが、装置破損の恐れがあります。
- 電動機の軸端部のキー溝は、素手で触らないでくだ さい。 けがの恐れがあります。

## [配管·配線]

● 保護装置は電動機に付属していません。過負荷保 護装置を設けてください。過負荷保護装置以外の保 護装置(漏電遮断機等)も設置することを推奨します。 焼損や、火災の恐れがあります。

## 「運転]

- 運転中、電動機、制御装置はかなり高温になりま す。手や体を触れないようにご注意ください。 やけどの恐れがあります。
- 電動機と制御装置は指定された組み合わせでご使 用ください。 故障発生の原因になります。
- 水のかかる場所や腐食性の雰囲気、引火性のガスの 雰囲気,可燃性のそばでは使用しないでください。 火災、故障発生の原因となります。

## [保守・点検]

- 電動機、制御装置のフレームは高温になるので、素 手で触らないでください。 やけどの恐れがあります。
- 絶縁抵抗測定は、行わないでください。

## 「保管]

● 雨や水滴のかかる場所、腐食性のガスや液体のあ る場所、高温または高湿の場所で保管しないでくだ さい。

漏電、故障の原因となります。

#### 株式会社ダイアディックシステムズ

| 1. | 基礎知識                                                       | 8  |
|----|------------------------------------------------------------|----|
|    | 1. 1. 出来ること                                                | 8  |
|    | 1. 1. 1. 多点位置決め動作                                          | 8  |
|    | 1. 1. 2. 押付け動作                                             | 8  |
|    | 1. 1. 3. 移動速度の設定                                           | 8  |
|    | 1. 1. 4. ピッチ送り(相対移動)動作                                     | 8  |
|    | 1. 1. 5. 加速度と減速度の設定                                        | 9  |
|    | 1. 1. 6. 位置決め完了検出幅の設定                                      | 9  |
|    | 1. 1. 7. 非常停止入力                                            | 9  |
|    | 1. 1. 8. ゾーン信号の設定                                          | 9  |
|    | 1. 1. 9. エアー互換機能への変更                                       | 10 |
|    | 1. 1. 10. セルフコントロール機能                                      | 10 |
|    | 1. 2. SCN3の仕様確認                                            | 11 |
|    | 1. 2. 1. 製品構成                                              | 11 |
|    | 1. 2. 2. 各部の名称                                             | 11 |
|    | 1. 2. 3. 銘版                                                | 12 |
|    | 1. 2. 4. 型式                                                | 12 |
|    | 1. 2. 5. 機械的•電気的 仕様                                        | 12 |
|    | 1. 3. 別売品                                                  | 14 |
|    | 1. 3. 1. パラレル接続ケーブル(RP9110-ロロロ/-ロロロ R2、RP9113-ロロロ/-ロロロ R2  | 14 |
|    | 1. 3. 2. モータ・エンコーダ延長ケーブル(RP9136-ロロロ / RP9136-ロロロ R2)       | 15 |
|    | 1. 3. 3. ティーチングツール                                         | 16 |
|    | 1. 4. すぐに必要な物                                              | 17 |
|    | 1. 4. 1. パラレル接続ケーブル(RP9110-ロロロ/-ロロロ R2、RP9113-ロロロ/-ロロロ R2) | 17 |
|    | 1. 4. 2. モータ・エンコーダ延長ケーブル(RP9136-□□□□ / RP9136-□□□ R2)      | 18 |
|    | 1. 4. 3. 電源                                                | 19 |
|    | 1. 4. 4. 工具                                                | 19 |
|    | 1. 4. 5. ティーチングツール                                         | 19 |
| 2. | 使用上の注意点                                                    | 19 |
| з. | まずは 箱から出して、単品で動作させてみましょう                                   | 21 |
|    | 3. 1. シリンダ本体 と アンプ を接続しましょう                                | 21 |
|    | 3. 2. パラレル接続ケーブル の端末処理をしましょう                               | 22 |
|    | 3. 3. パラレル接続ケーブル を アンプ と 電源 に接続します                         | 22 |
|    | 3. 4. ティーチングBOXで デモ動作をしてみましょう                              | 22 |
|    | 3. 4. 1. ティーチングBOX を アンプ に接続します                            | 22 |
|    | 3. 4. 2. 停止位置 の設定                                          | 24 |
|    | 3.4.3.速度の設定                                                | 24 |
|    | 3. 4. 4. ティーチングBOX で 位置決めデモ動作                              | 25 |

|    | 3. 4. 5. ティーチングBOX で押付け動作の設定             | 25 |
|----|------------------------------------------|----|
|    | 3. 4. 6. ティーチングBOX で 押付けのデモ動作            | 26 |
|    | 3. 5. パソコン設定ツール でデモ動作をしてみましょう            | 27 |
|    | 3. 5. 1. パソコン設定ツール のインストール               | 27 |
|    | 3. 5. 2. アンプ と PC の接続                    | 28 |
|    | 3. 5. 3. ビジュアルデータ設定ツール(TBVST–JP)の起動      | 28 |
|    | 3.5.4.停止位置 と 移動速度 の設定                    | 30 |
|    | 3.5.5.押付動作 の設定                           | 32 |
|    | 3. 5. 6. ビジュアルデータ設定ツール(TBVST-JP)で デモ動作   | 33 |
| 4. | . 取付について                                 | 34 |
|    | 4. 1. 現品の再確認                             | 34 |
|    | 4. 2. 取付場所の注意                            | 34 |
|    | 4. 3. 推奨取付方法                             | 34 |
|    | 4. 4. ロッド先端部のネジ固定に関する注意                  | 35 |
|    | 4. 5. 本体 と 負荷、外付けガイド の取付精度               | 35 |
| 5. | . 配線                                     | 36 |
|    | 5. 1. システム構成                             | 36 |
|    | 5. 2. 配線や接続で 特に注意していただきたいこと              | 37 |
|    | 5. 2. 1. 電源をリレーで遮断する場合                   | 38 |
|    | 5. 2. 2. +24Vを設置している場合                   | 38 |
|    | 5. 2. 3. 誘導負荷を駆動する場合                     | 39 |
| 6. | . 電気的インターフェース仕様                          | 39 |
|    | 6. 1. 信号の定義                              | 39 |
|    | 6. 2. PIO仕様                              | 40 |
|    | 6. 2. 1. 入力信号名                           | 40 |
|    | 6.2.2.入力信号の 解説                           | 41 |
|    | 6. 2. 3. 出力信号名                           | 42 |
|    | 6.2.4. 出力信号の 解説                          | 42 |
|    | 6. 2. 5. 電気的タイミング                        | 43 |
|    | 6. 2. 6. 等価回路 と 接続例                      | 43 |
|    | 6. 3. SIO仕様                              | 46 |
|    | 6. 3. 1. 概要                              | 46 |
|    | 6. 3. 2. 接続例                             | 47 |
| 7. | 周辺機器                                     | 48 |
|    | 7. 1. ティーチングBOX                          | 48 |
|    | 7.1.1.標準品 単軸仕様 ティーチングBOX(CTA-23-SET)     | 48 |
|    | 7. 1. 2. 多軸同時設定タイプ ティーチングBOX(CTA-43-SET) | 48 |
|    | 7. 1. 3. 多軸設定タイプ ティーチングBOX(CTA-63-SET)   | 49 |
|    | 7. 2. パソコン設定ツール(TBVST-CTC-JP-SET)        | 50 |

| 7. 2. 1. ビジュアルデータ設定ソフト(TBVST-JP)  |
|-----------------------------------|
| 7. 2. 2. 表形式データ設定ソフト(CTA-1EX)51   |
| 7. 2. 3. サーボモータ初期設定ソフト(MVST)51    |
| 7.2.4. 軸番号_通信条件_設定ツール51           |
| 7. 2. 5. トレースファイル表示ソフト(TrcView)51 |
| 7. 2. 6. EasySim52                |
| 7. 3. RS232C/485変換器(ADP-1)52      |
| 7. 4. コネクタ変換機(ADP−2−4)52          |
| 8. 保守 • 点検                        |
| 8.1.保守・点検時の注意事項53                 |
| 8.2. 点検時期と項目、保守作業内容53             |
| 8. 3. 清掃53                        |
| 9. 異常診断                           |
| 9.1.アラームコードによる異常診断54              |
| 9. 2. 不具合動作から見た異常診断55             |
| 9. 3. リカバリー方法                     |
| 10. 外形図56                         |

## [ Class A ITE Notice ]

**WARNING:** This is a class A product. In a domestic environment this product may cause radio interference, in wich case the user may be required to take adequate measures.

警告: これはクラス A 製品です。この製品を家庭環境で使用すると、電波妨害を引き起こすことがあります。この場合には、使用者が適切な対策を講ずるように要求されることがあります。

#### 1. 基礎知識

この 小型ロッドタイプメカシリンダは、本体内部にネジ駆動の構造を持ち、ダイアディックシステムズの AC サーボモータで動作する ロッドタイプ電動シリンダ です。

従って、ダイアディックシステムズの メカシリンダ、AC サーボモータ と共通な仕様を持ち、同じティーチン グツール をご使用頂けます。

なお、この小型ロッドタイプメカシリンダは、工業用途でご使用頂くことを前提として設計されております。

#### 1.1.出来ること

#### 1.1.1.多点位置決め動作

最大 16 点の任意の停止位置が ティーチングツール で 簡単に設定できます。

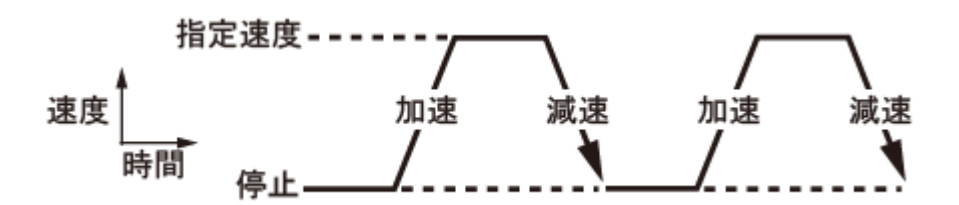

#### 1.1.2. 押付け動作

押付け動作時の 推力設定が可能です(最大推力は 約 3kgf)。

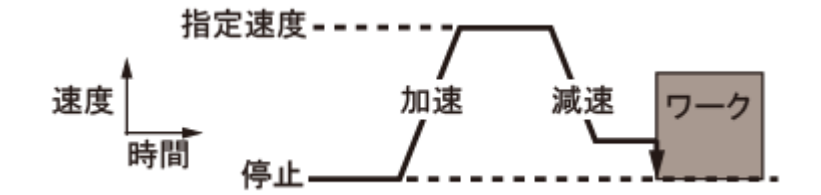

#### 1.1.3.移動速度の設定

移動速度は 低速(約 1mm/s)から高速(400mm/s)まで 設定可能です。

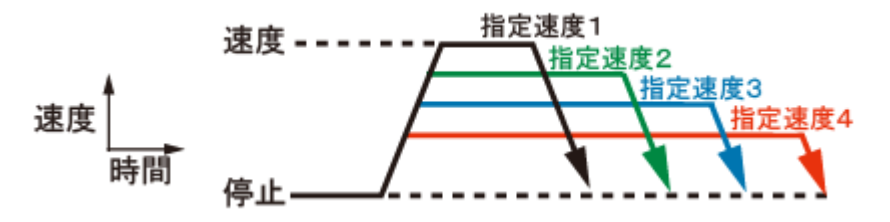

#### 1.1.4. ピッチ送り(相対移動)動作

現在位置を起点としたピッチ送り(相対移動)ができます。

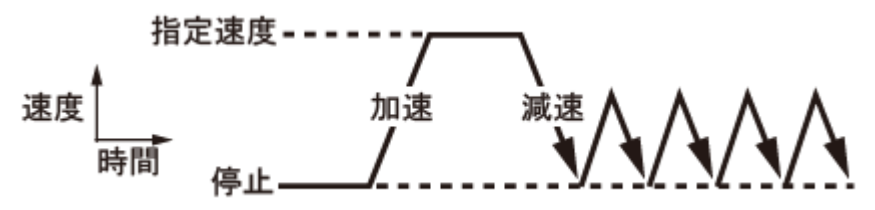

#### 1.1.5.加速度と減速度の設定

加速度は出荷設定値のご使用を推奨しますが、必要に応じて 加速時は負荷に応じた最大加速度、減速時はゆっくり減速 が可能です。

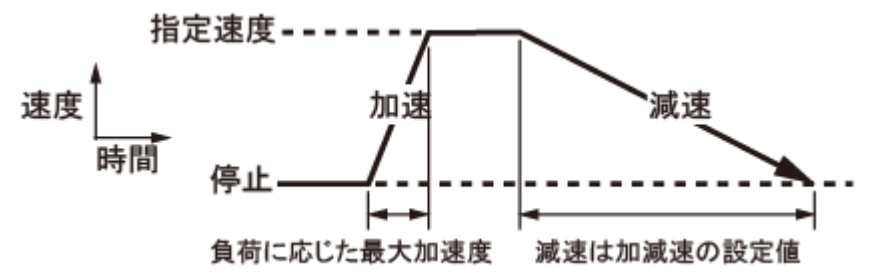

#### 1.1.6.位置決め完了検出幅の設定

出荷設定値でのご使用を推奨しますが、位置決め完了信号の検出幅を広く設定し、目標位置より早めに 位置決め完了信号を出力することで、移動中に停止しないで速度変更が可能です。

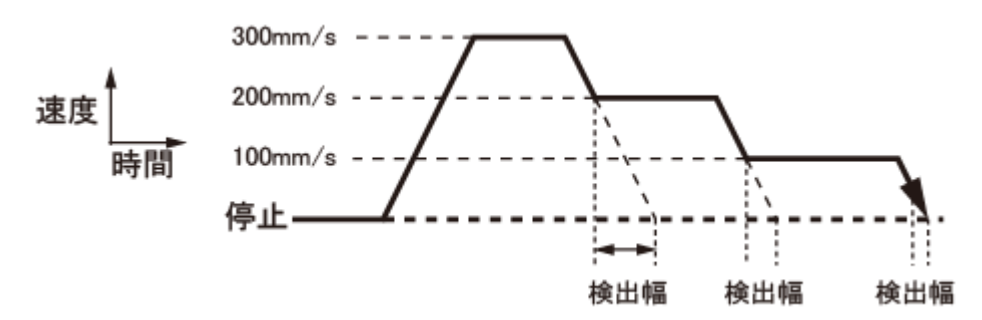

1.1.7.非常停止入力

移動中に 外部信号で急停止ができます。 設定変更すれば、残りの移動をキャンセルすることもできます。

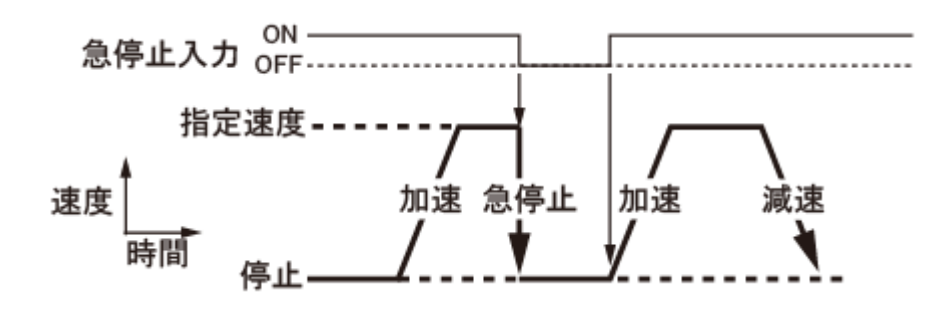

#### 1.1.8.ゾーン信号の設定

予め 設定した範囲にシリンダが侵入すると ゾーン信号 を出力します。

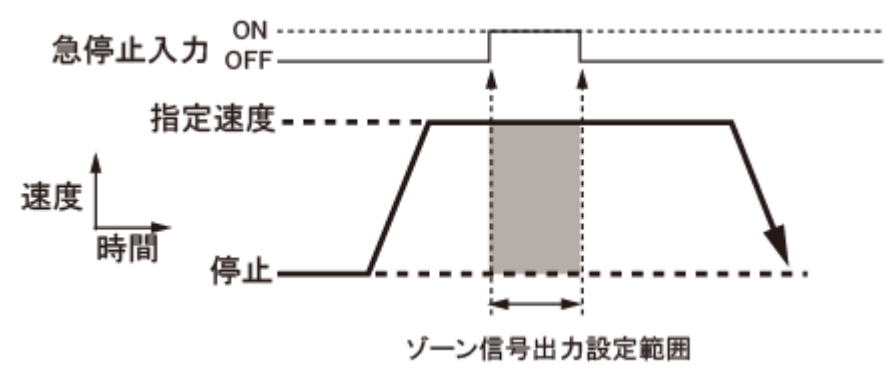

#### 1.1.9.エアー互換機能への変更

後退スイッチ で 後退位置(例えば ポイントO)、前進スイッチ で 前進位置(例えば ポイント1) へ動か すことができます。それぞれの 設定位置 や 速度 は自在に設定できます。

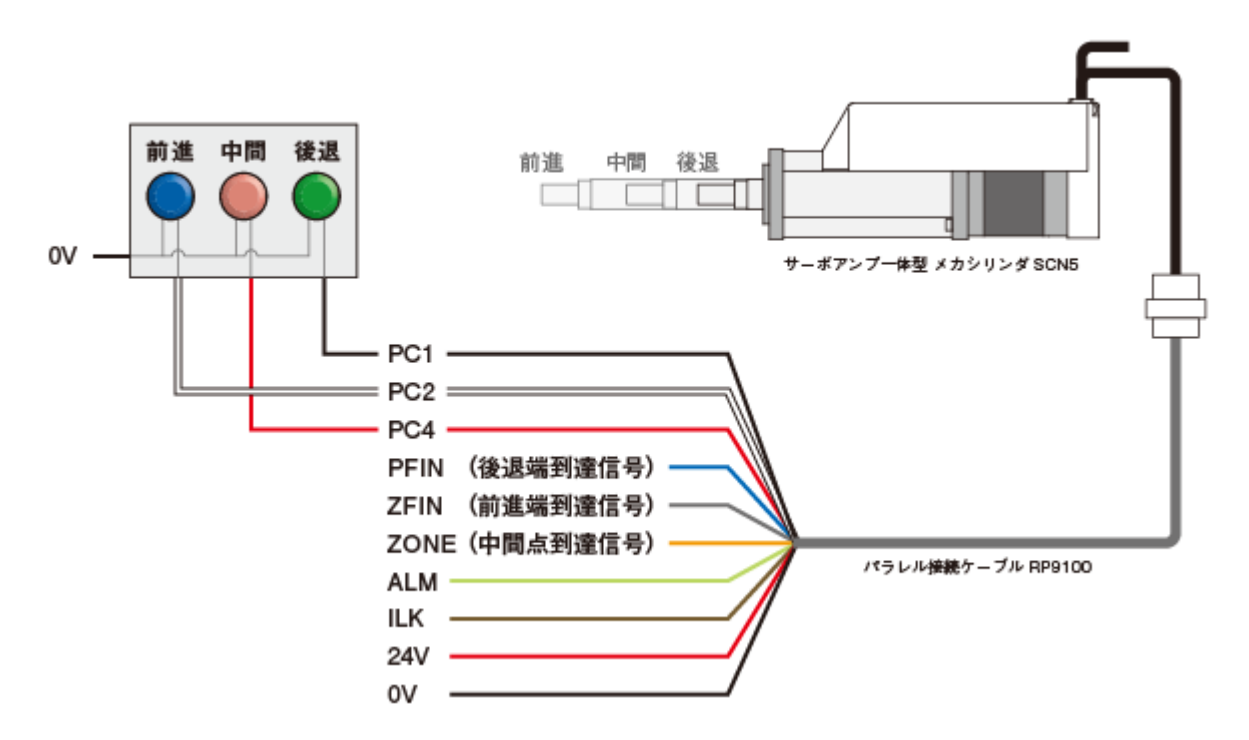

1.1.10. セルフコントロール機能

連続した次のポイント番号 へ自動的に動作させる機能で、次のポイントへ移行する前に 待ち時間設定 も可能です。

別の言い方をすれば、外部との汎用信号のやりとりは出来ませんが、メカシリンダ単独で自動運転が可能 です。

2 点間の往復動作(0mm → -50mm → 0mm)をさせる場合は、設定例として

|   | ポイント番号    | 設定位置     | 連続実行ポイント設定 |  |               |
|---|-----------|----------|------------|--|---------------|
|   | 0         | 0 mm     | 設定(チェック) 🗕 |  | ▶ 建続美日本1ノト    |
|   | 1         | −50 mm   | 設定(チェック) 🥢 |  | 遅延時間 0.00 sec |
|   | 2         | 0 mm     | 設定せず       |  | 0.00          |
| ٤ | 設定し、ポイント( | 🔲 ジョグモード |            |  |               |

⇒ ポイント2(連続しない)と動作をします。

3 点間の動作(0mm ⇒ -25mm ⇒ -50mm ⇒ 0mm)をさせる場合は、設定例として

| ポイント番号 | 設定位置   | 連続実行ポイント設定 |
|--------|--------|------------|
| 0      | 0 mm   | 設定(チェック)   |
| 1      | −25 mm | 設定(チェック)   |
| 2      | −50 mm | 設定(チェック)   |
| 3      | 0 mm   | 設定せず       |

と 設定し、ポイント 0 への移動指令をすれば、ポイント 0 ⇒ ポイント 1 ⇒ ポイント 2 ⇒ ポイント 3 と連続で動作をします。

なお、この設定は パソコン設定ツールの中の ビジュアルデータ設定ソフト(TBVST)、設定画面 より行います。

1.2.1. 製品構成

SCN3 小型ロッドタイプメカシリンダは シリンダ本体 と アンプ から構成されており、セット販売 になります。

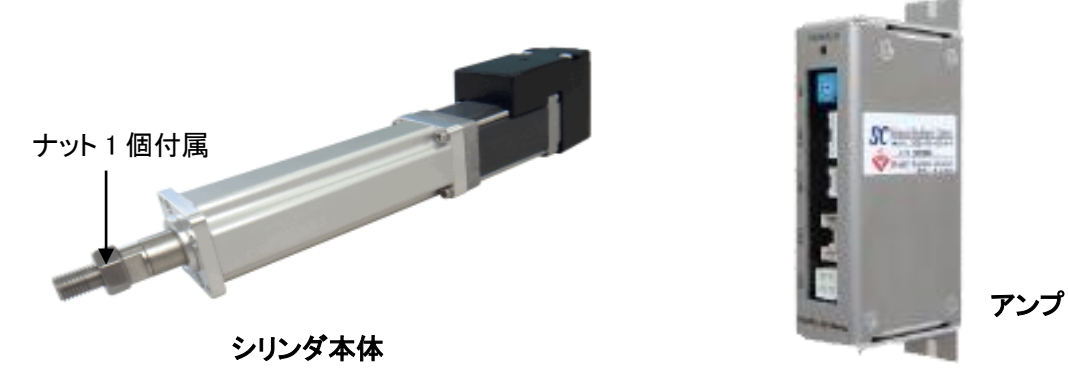

1.2.2.各部の名称

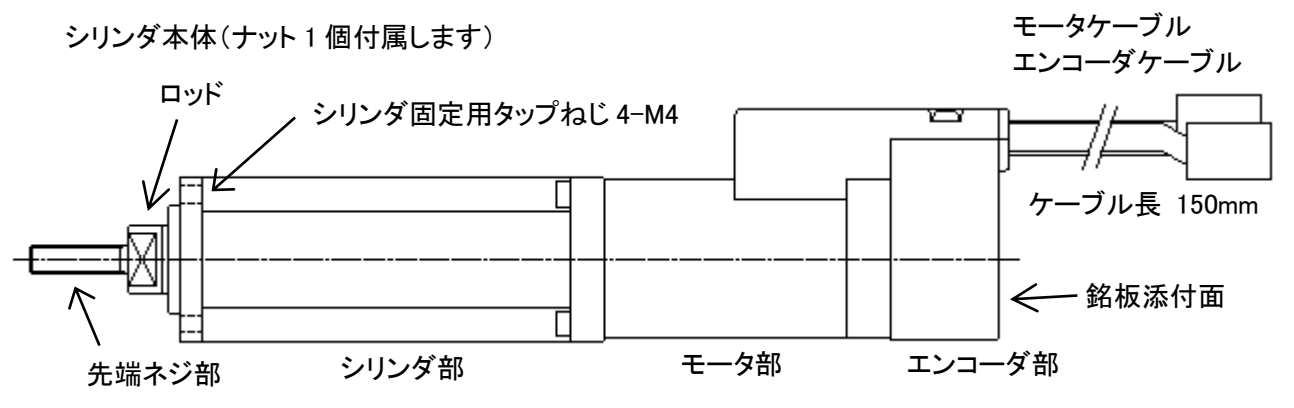

アンプ本体

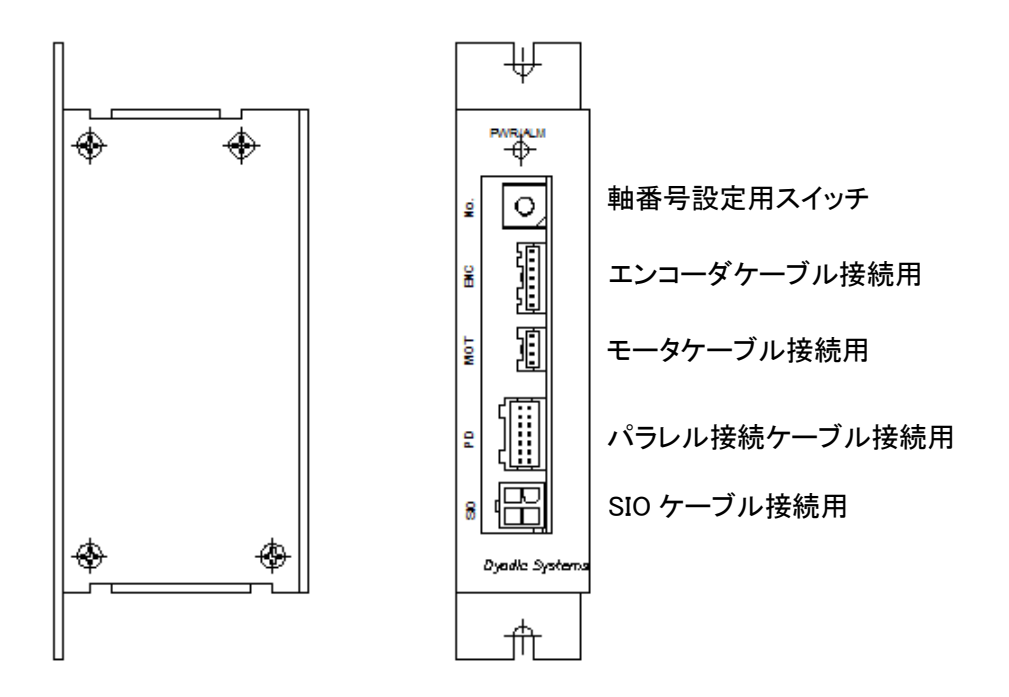

#### 1.2.3. 銘版

シリンダの銘板

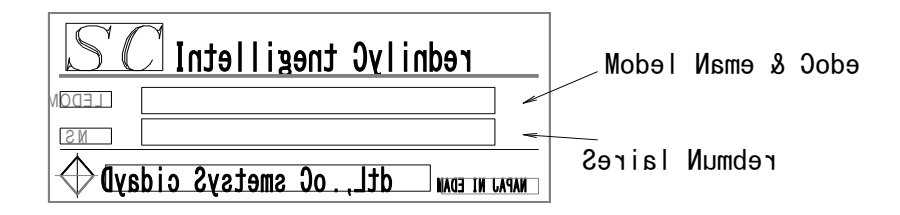

#### 1.2.4.型式

#### 型番最後に「+G」の記号が入っている場合もありますが、Rohs 対応品を意味しています

- 1.2.5. 機械的•電気的 仕様
  - 機械的仕様

| システム型式                               | SCN3 -004                | 4-00-в      |  |
|--------------------------------------|--------------------------|-------------|--|
| システム型式 口口口部分                         | 030                      | 050         |  |
| ストローク (mm)                           | 30                       | 50          |  |
| 最大推力 (N) / (kgf) : typ 値             | 40 / 4(                  | typ 值)      |  |
| 電源投入時(垂直使用)最大可搬質量 (kg)               | 3                        | }           |  |
| 押付モード時最大推力(N)/ (kgf):typ 値           | 30 / 3(                  | typ 值)      |  |
| 最大速度 (mm/s):typ 値                    | 40                       | 00          |  |
| ネジリード (mm)                           | 6                        |             |  |
| 繰返し位置決め精度(mm)                        | ±0.01(短時間繰返し位置決め精度)注1、注2 |             |  |
| ロストモーション (mm)                        | 0.                       | 3           |  |
| 許容ラジアル荷重(N)                          | Ę                        | 5           |  |
| ロッド径(mm)                             | φ                        | 12          |  |
| ロッド先端ネジ径                             | M5 ピッチ 0.8(              | 金属製 SUS303) |  |
| 位置決め点数                               | 16 (但し シリアル接続時無制限)       |             |  |
| 主会保証                                 | 納品後3年、又は1万 km            |             |  |
| ···································· | (但し 仕様範囲内での使用を前提とする)     |             |  |
| 本体重量(kg)                             | 0.35 0.45                |             |  |
|                                      | 0.                       | .4          |  |

| 電気的仕様 / 環境条件 |              |             |                                   |  |  |
|--------------|--------------|-------------|-----------------------------------|--|--|
| 電源           |              |             | 動力電源:DC24V±10% 最大 2.0A            |  |  |
|              |              |             | 制御回路電源:DC+24V±10% 最大 0.2A         |  |  |
|              |              |             | DC24V 系 DI/DO インターフェース(コネクタ PIO)、 |  |  |
|              | パラレル         | 信号名         | 目標位置番号(4ビットバイナリ:PC1、PC2、PC4、PC8)、 |  |  |
|              | ハリレル         |             | スタート(CSTR)、移動インターロック(ILK)         |  |  |
|              | 入力信亏         | 1 书電法       | 最大 4mA / ポート                      |  |  |
|              |              | 人刀電流        | (シンクタイプの出力回路と接続して下さい)             |  |  |
| ᆪᇿᆂᇉᆋ        | パラレル<br>出力信号 | 信号名<br>出力電流 | DC24V 系 DI/DO インターフェース(コネクタ PIO)  |  |  |
| 入山力信方        |              |             | 位置決め完了(PFIN)、アラーム(ALM)、           |  |  |
|              |              |             | ゾーン信号(ZONE)、 原点復帰完了(ZFIN)、        |  |  |
|              |              |             | 最大 30mA / ポート                     |  |  |
|              |              |             | (メカシリンダはオープンコレクタ出力です)             |  |  |
|              | ミロマル信旦       |             | シリアルインターフェース(コネクタ SIO)            |  |  |
| ンリアル信号       |              | が活ち         | +5V、0V、S+、S-                      |  |  |
| 保護機能         |              |             | 過速度、主電源過電圧異常、回生電圧異常、過負荷、          |  |  |
|              |              |             | センサ異常、サーボ、異常、エンコーダ断線              |  |  |
| 環境条件         | 後件 使用·保存温度   |             | 使用温度:0 ~ 40 ℃、保存温度:-20 ~ 60℃      |  |  |
| 使用・保存湿度      |              | 存湿度         | 使用・保存湿度:≦90%RH 但し、結露なきこと          |  |  |

速度一推力特性

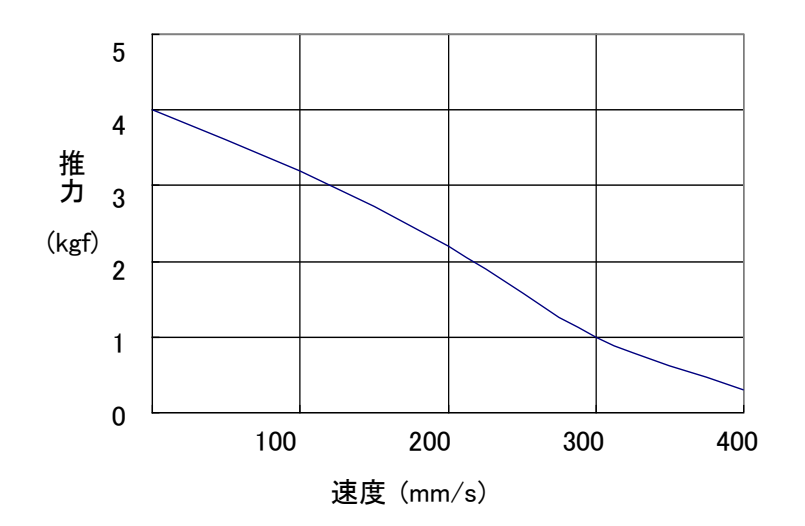

#### 1.3. 別売品

SCN3 メカシリンダ 1 台には必ず、別売品の パラレル接続ケーブル、モータ・エンコーダ延長ケーブル、ティーチングツール(従来の物を持っていれば必要ありません) が必須です。

1.3.1. パラレル接続ケーブル(RP9110-000/-000 R2、RP9113-000/-000 R2)

メカシリンダ への電源供給、PLC や スイッチ への接続用ケーブルです。 用途に応じて 4 種類 あります。

ケーブル長 は、1m、3m、5m、10m を用意しています。15m、20m に関してはお問い合わせ下さい。

(1)標準的に使用する パラレル接続ケーブル(型名:RP9110-ロロロ)。

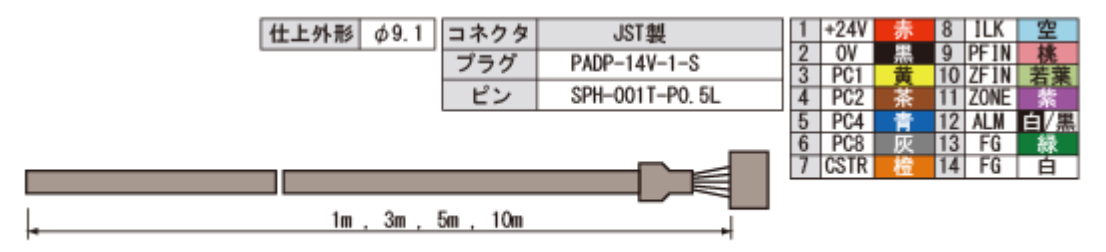

(2)ケーブルが動く場所に設置される場合に ご使用下さい(型名:RP9110-□□□ R2)。 可動用ケーブル、ロボット用ケーブル とも言います。

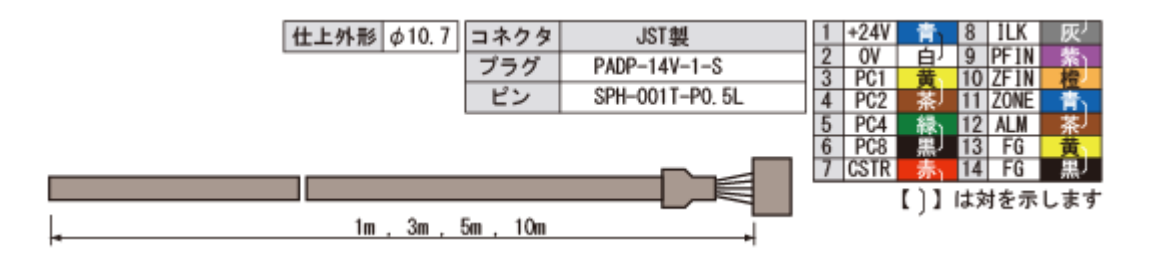

(3)シリアル(SIO)制御の場合は、省配線ケーブルが使用可能です(型名 RP9113-000)。

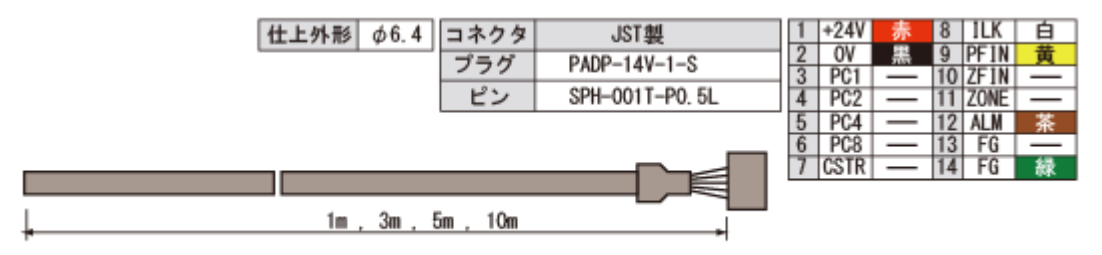

(4)シリアル(SIO)制御の場合で、ケーブルが動く時に使用します(型名:RP9113-000 R2)。

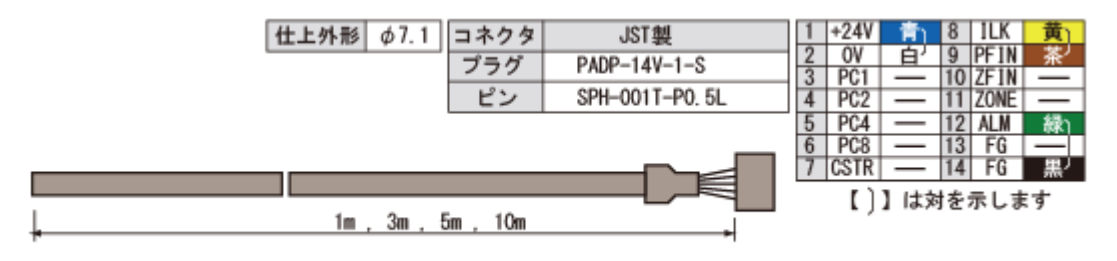

#### 1.3.2.モータ·エンコーダ延長ケーブル(RP9136-ロロロ / RP9136-ロロロ R2)

シリンダ本体からのケーブル長は15cmです。

シリンダ本体 から出ているケーブルは、直接アンプに挿入は出来ませんので、アンプ までの距離に合わせて必ず モータ・エンコーダ延長ケーブル は必要です。

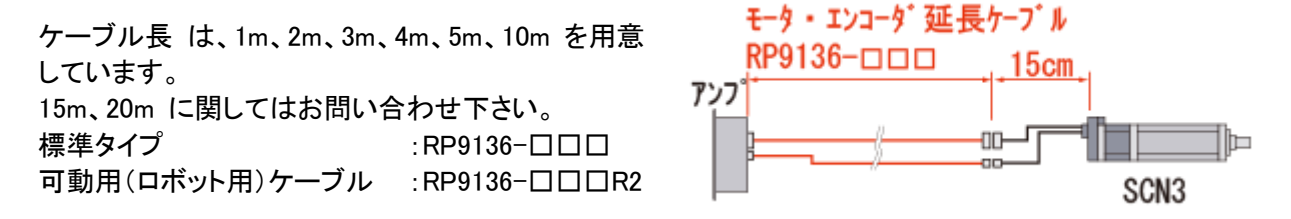

(1)標準的に使用する モータ・エンコーダ延長ケーブル(型名:RP9136-□□□)。 モータ延長ケーブル

| アンプ側コ | ネクタ : JST製      | ケーブル仕上外形 | φ5.1     | モータ側コ | ネクタ : TE製 |  |  |
|-------|-----------------|----------|----------|-------|-----------|--|--|
| ハウジング | PAP-04V-S       | ケーブル仕様   | AWG20 4芯 | ハウジング | 172159-1  |  |  |
| 端子    | SPHD-001T-P0. 5 |          |          | 端子    | 170366-1  |  |  |
|       |                 |          |          |       |           |  |  |

#### エンコーダ延長ケーブル

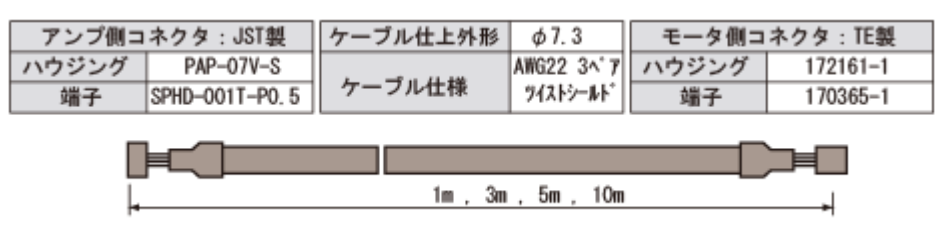

(2)可動用 モータ・エンコーダ延長ケーブル(型名 RP9136-□□□ R2)。 可動用 モータ延長ケーブル

| アンプ側コネクタ:JST製 |                 | ケーブル仕上外形 | \$\$6.6  | モータ側コ | ネクタ:TE製  |  |  |
|---------------|-----------------|----------|----------|-------|----------|--|--|
| ハウジング         | PAP-04V-S       | ケーブル仕様   | AWG20 4芯 | ハウジング | 172159-1 |  |  |
| 端子            | SPHD-001T-P0. 5 |          |          | 端子    | 170366-1 |  |  |
|               |                 |          |          |       |          |  |  |

可動用 エンコーダ延長ケーブル ~5m 以下(型名:RP9136-000 R2)。

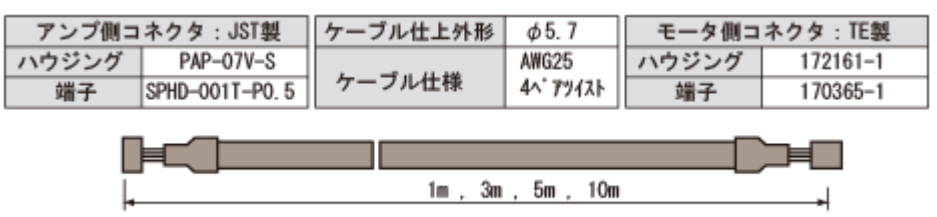

可動用 エンコーダ延長ケーブル 10m 以上(型名:RP9136-000 R2)

| アンブ側コ              | ネクタ:JST製        | ケーブル仕上外形 | φ7.6      | モータ側コ | ネクタ:TE製  |  |  |
|--------------------|-----------------|----------|-----------|-------|----------|--|--|
| ハウジング              | PAP-07V-S       |          | AWG23     | ハウジング | 172161-1 |  |  |
| 端子                 | SPHD-001T-P0. 5 | ケーフル仕様   | 3^* ምሃብአት | 端子    | 170365-1 |  |  |
| 1m , 3m , 5m , 10m |                 |          |           |       |          |  |  |

1.3.3.ティーチングツール

SCN3 メカシリンダに、停止位置、移動速度、等を設定する時に使用します。

ティーチング BOX は、現場でのデータ設定、修正向きで、パソコン設定ツールは 装置立上げ時 や データ保存に便利です。

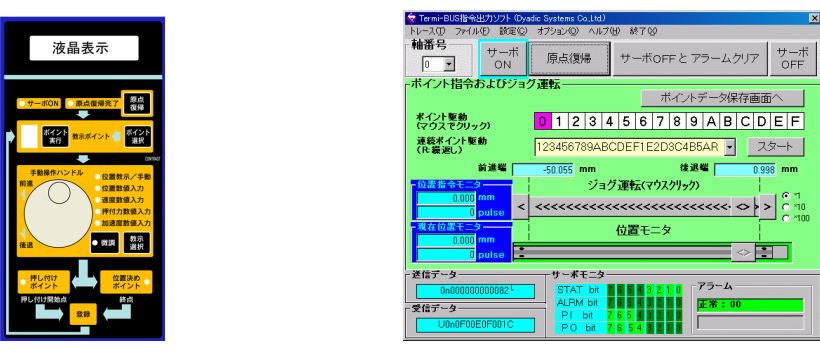

ティーチング BOX (CTA-23-SET)

パソコン設定ツール (TBVST-CTC-JP-SET)

| 設定可能な項目                              | ティーチング<br>BOX | パソコン設定 |
|--------------------------------------|---------------|--------|
| ーーーーーーーーーーーーーーーーーーーーーーーーーーーーーーーーーーーー | 0             | 0      |
| 加速時のみ、負荷条件に応じた最大加速度の設定               | 0             | 0      |
| 相対移動(インクリメンタル移動)の設定                  | 0             | 0      |
| 位置決め完了検出幅の変更                         | 0             | 0      |
| サーボゲインの変更                            | 0             | 0      |
| 原点復帰の方向変更(後退端又は、前進端)                 | 0             | 0      |
| ストロークリミットの設定                         | 0             | 0      |
| ゾーン信号出力範囲の設定                         | 0             | 0      |
| ILK 信号の仕様変更(一時停止モードと位置キャンセルモード)      | 0             | 0      |
| 原点復帰の速度、推力、反転量の変更                    | ×             | 0      |
| エアー互換機能への変更                          | 0             | 0      |
| セルフコントロール機能の設定                       | ×             | 0      |

1.4.1.パラレル接続ケーブル(RP9110-000/-000 R2、RP9113-000/-000 R2)

(1)標準的に使用する パラレル接続ケーブル(型名:RP9110-ロロロ)。

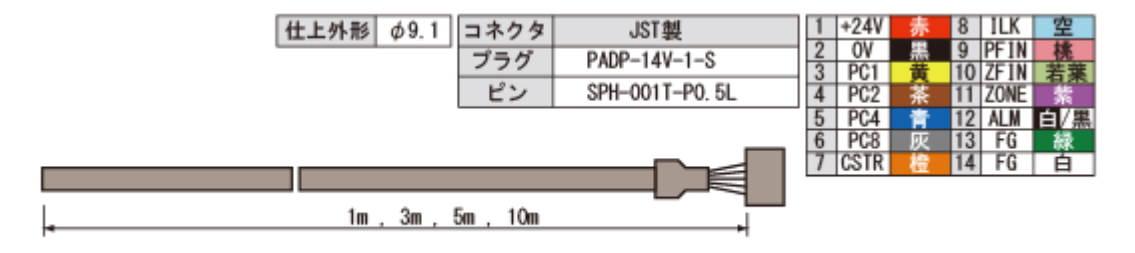

(2)ケーブルが動く場所に設置される場合に ご使用下さい(型名:RP9110-□□□ R2)。 可動用ケーブル、ロボット用ケーブル とも言います。

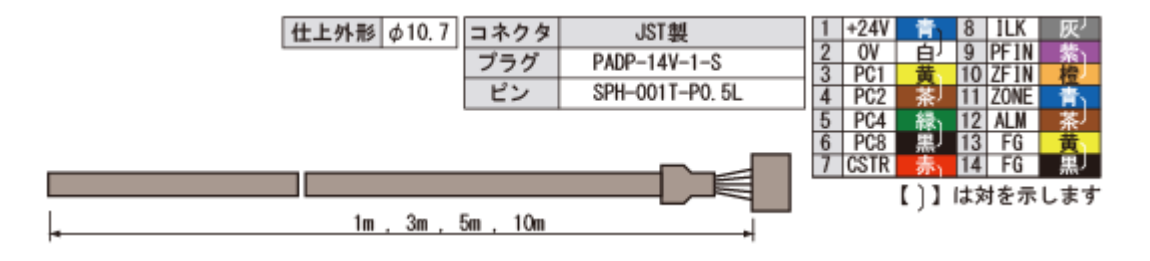

(3)シリアル(SIO)制御の場合は、省配線ケーブルが使用可能です(型名 RP9113-ロロロ)。

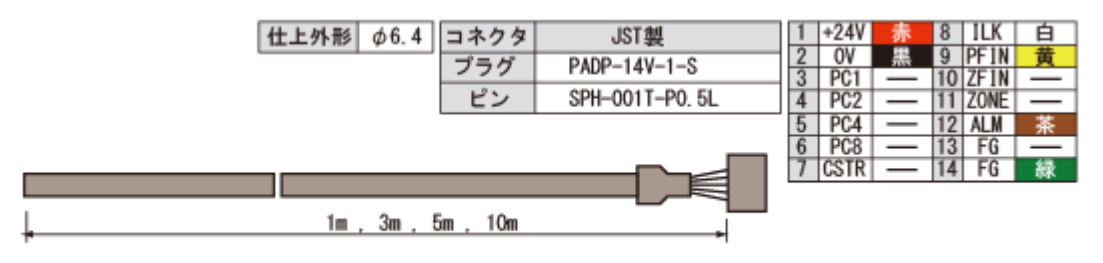

(4)シリアル(SIO)制御の場合で、ケーブルが動く時に使用します(型名:RP9113-000 R2)。

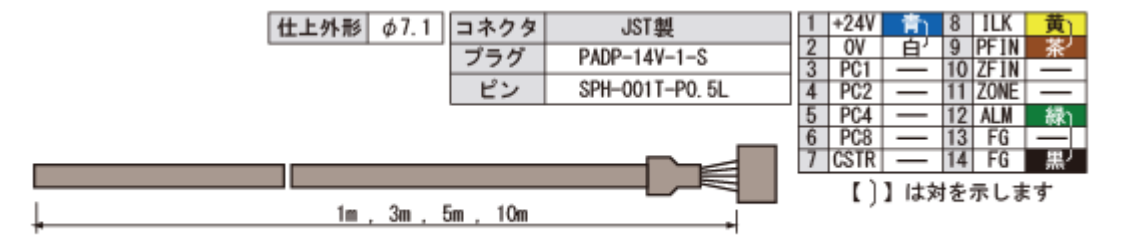

- 1.4.2.モータ・エンコーダ延長ケーブル (RP9136-000 / RP9136-000 R2)
  - (1)標準的に使用する モータ・エンコーダ延長ケーブル(型名: RP9136-ロロロ)。
    - モータ延長ケーブル

| アンプ側コ | ネクタ:JST製        | ケーブル仕上外形 Ø5.1 |          | モータ側コネクタ:TE製 |          |
|-------|-----------------|---------------|----------|--------------|----------|
| ハウジング | PAP-04V-S       | ケーブル仕様        | AWG20 4芯 | ハウジング        | 172159-1 |
| 端子    | SPHD-001T-P0. 5 |               |          | 端子           | 170366-1 |
|       |                 |               |          |              |          |

エンコーダ延長ケーブル

| アンプ側コネクタ:JST製 |                 | ケーブル仕上外形 | φ7.3       | モータ側コ | ネクタ:TE製  |
|---------------|-----------------|----------|------------|-------|----------|
| ハウジング         | PAP-07V-S       |          | AWG22 3^ 7 | ハウジング | 172161-1 |
| 端子            | SPHD-001T-P0. 5 | ケーフル仕様   | 9fxh>-#h*  | 端子    | 170365-1 |
|               |                 |          |            |       |          |

|   | 1m , | 3m , | 5m , | 10m | - |
|---|------|------|------|-----|---|
| - |      |      |      |     | - |

(2)可動用 モータ・エンコーダ延長ケーブル(型名 RP9136-000 R2)。 可動用 モータ延長ケーブル

| アンプ側コ | ネクタ : JST製      | ケーブル仕上外形 | \$\$6.6  | モータ側コ | ネクタ:TE製  |
|-------|-----------------|----------|----------|-------|----------|
| ハウジング | PAP-04V-S       | ケーブル仕様   | A#G20 4芯 | ハウジング | 172159-1 |
| 端子    | SPHD-001T-P0. 5 |          |          | 端子    | 170366-1 |
|       |                 |          |          |       |          |

可動用 エンコーダ延長ケーブル ~5m 以下(型名:RP9136-000 R2)。

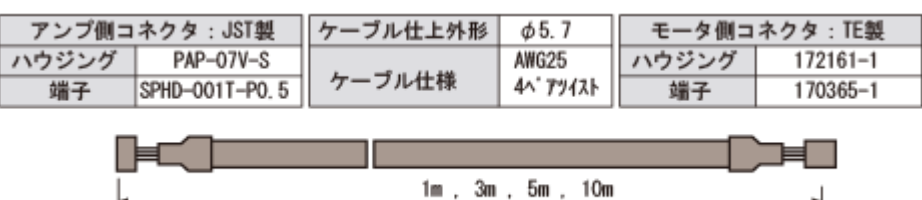

可動用 エンコーダ延長ケーブル 10m 以上(型名:RP9136-ロロロ R2)

| アンプ側コ           | ネクタ:JST製        | ケーブル仕上外形 | φ7.6       | モータ側コ | ネクタ:TE製  |
|-----------------|-----------------|----------|------------|-------|----------|
| ハウジング PAP-07V-S |                 |          | AWG23      | ハウジング | 172161-1 |
| 端子              | SPHD-001T-P0. 5 | ケーフル仕様   | 3^*7917    | 端子    | 170365-1 |
| L               |                 | 1m , 3m  | , 5m , 10m |       |          |

Г

#### 1.4.3. 電源

SCN3 シリーズ 1 台に必要な電源は、AC100-240V 入力タイプ で DC24V 最大電流 2A (50W) 相当の電源をご用意下さい。

例えば、コーセル製 PBA50F-24-N 等が手軽に入手出来ると思います。

#### 1.4.4.工具

ケーブルを切断したり 被覆を剥くための ニッパ や ケーブルストリッパ、ケーブル端を圧着するための圧 着工具 や 圧着端子 などが必要になります。

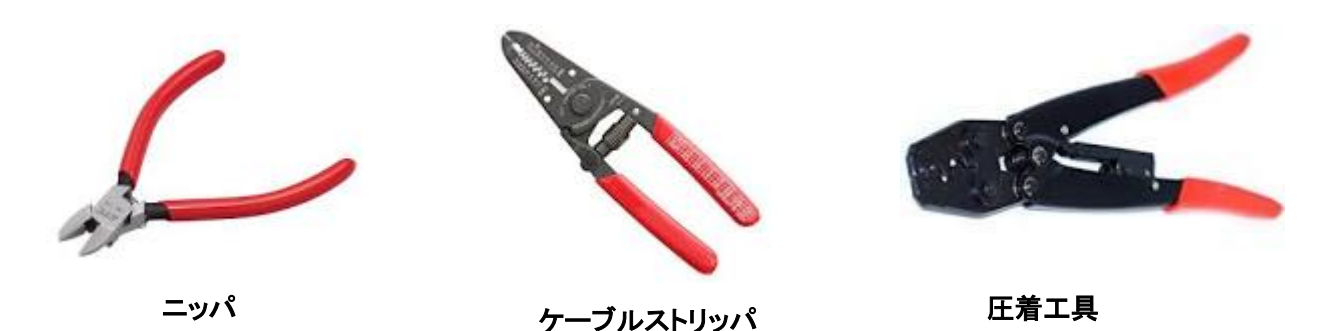

1.4.5. ティーチングツール

メカシリンダは予め 停止位置 や 移動速度 をティーチングツールで設定することが必要です。

ティーチングBOX(CTA-23-ST)、又は パソコン設定ツール(TBVST-CTC-JP-SET)が準備されていますか。

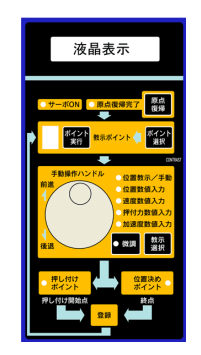

ティーチング BOX (CTA-23-SET)

| 🤕 Termi-BUS指令出力ソフト (Dya   | adic Systems Co.Ltd.)                    |
|---------------------------|------------------------------------------|
| トレース(1) ファイル(1) 設定(2)     | オプション② ヘルプ田) 終了②                         |
| 袖番号<br>□ □<br>ON<br>ON    | 原点復帰 サーボOFFとアラームクリア サーボ OFF              |
| -ボイント指令およびジョ:             | ク運転 ボイントデータ保存画面へ                         |
| ポイント駆動<br>(マウスでクリック)      | 0 1 2 3 4 5 6 7 8 9 A B C D E F          |
| 連続ポイント駆動<br>(R:緯返し)       | 123456789ABCDEF1E2D3C4B5AR - スタート        |
| 前進端                       | -50.055 mm 後退端 0.998 mm                  |
| 位置指令モニター                  | ジョグ運転(マウスクリック)                           |
| 0.000 mm<br>pulse <       | <<<<<<<>>> < 10 < 10 < 10 < 10 < 10 < 10 |
| 現在位置モニター                  | 位置モニタ                                    |
| 0.000 pulse               | <ul> <li></li></ul>                      |
| 送信データー                    | サーポモニタ                                   |
| 0n0000000082 <sup>L</sup> | STAT bit 2 5 4 3 2 1 0                   |
| 受信データー                    |                                          |
| U0n0F00E0F001C            | PO bit 7 6 5 4 8 2 1 0                   |

パソコン設定ツール (TBVST-CTC-JP-SET)

#### 2. 使用上の注意点

安全に使用していただくために 以下の事は必ず守って下さい。

(1) 電源電圧は、DC+24V±10% (最大 2A)をご使用下さい。

2 軸以上 n 軸 の場合では、各軸の動作タイミングをずら せば n 軸 × 2A Max の電源容量は必要ありません 詳細についてはお問合せ下さい。

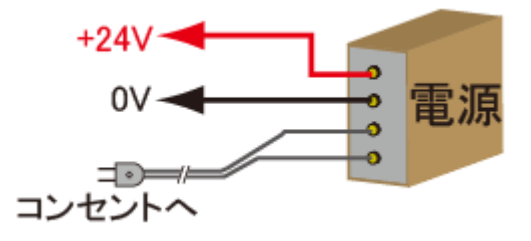

(2)安心して電源の配線をして下さい。

サーボアンプ内には 逆接防止回路を内蔵 しているので、、誤って逆に接続(プラス マイナスの逆接 続)しても サーボアンプ は破損しません。 この場合、シリンダ が動作しないだけです。 安心して、接続を変更してください。

(3) 通電中の配線変更はしないで下さい。

パラレル接続ケーブルのコネクタ抜き差しは、電源をオフにしてから行って下さい。

(4)設置は、自然対流が十分得られるようにして下さい。

メカシリンダに搭載されているサーボモータは熱を発生します。放熱には十分に注意して下さい 結露、振動、衝撃にもご注意下さい。

(5)ノイズ処理、設置の処理をしっかり行って下さい。

- ※ 信号線にノイズが乗ると振動や動作不良を起こす場合があります
- ※ 強電線と弱電線は分離して下さい
- ※ 配線は極力短くして下さい
- (6)耐電圧試験、メガテスト、ノイズ試験はしないで下さい。

(7)コネクタをアンプや中継ケーブルから抜く場合は、リード線に力を加えないで下さい。

コネクタ損傷の恐れがあります。

(8)シリンダロッドの伸びる方向がー(マイナス)座標、縮む方向が+(プラス)座標になります。

別の言い方をすれば、原点が後退端(出荷設定)の場合 座標はー(マイナス)表示に、前進端の場合 座標は+(プラス)表示になります。

これは、押付け設定時も同じで 押付ける方向は マイナス です。ティーチングツールで設定する場合、 注意してください。

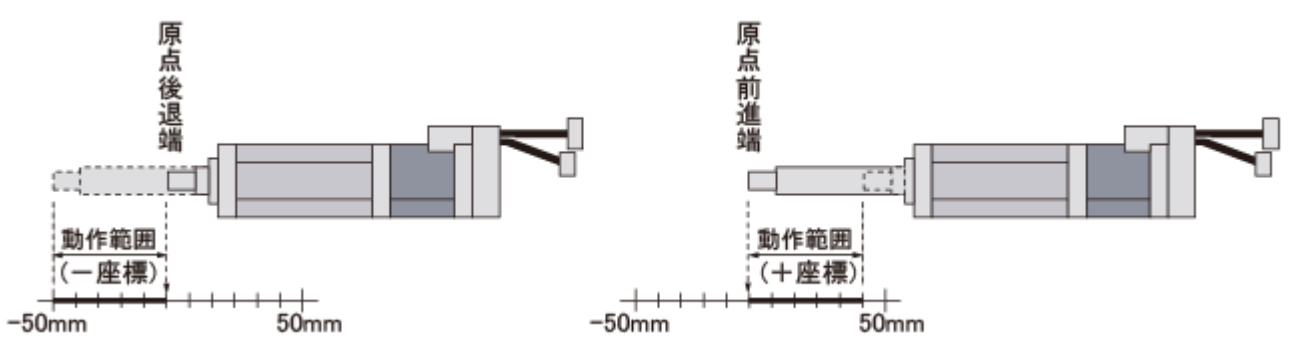

(9)メカシリンダに使用しているケーブルは耐屈曲用ケーブルではありません。屈曲する場所は 可動用 (ロボット用)モータ・エンコーダ延長ケーブルを接続して下さい。

(10)可動用ケーブルの 信号名 と 線色 は、ケーブルに同梱されている説明書をご覧下さい。

#### 3. まずは 箱から出して、単品で動作させてみましょう

梱包箱の外観にぶつけたり、落とした跡のようなへこみ、傷等が無いか確認してください。 箱を開けたら、ご注文の製品に間違いがないか、中身を確認してください。

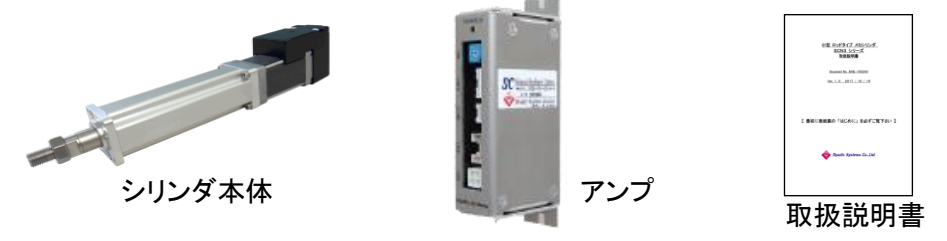

3. 1. シリンダ本体 と アンプ を接続しましょう

モータ・エンコーダ延長ケーブル(RP9136-□□□)を使用して、メカシリンダをアンプに接続します。

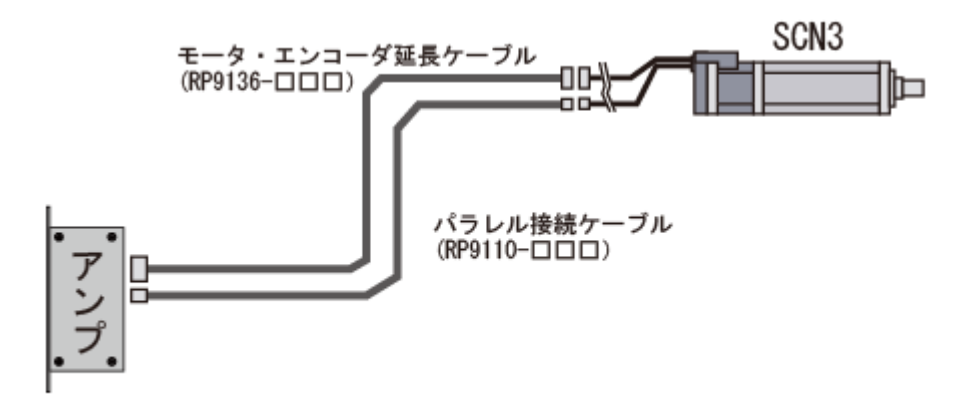

#### 3. 2. パラレル接続ケーブル の端末処理をしましょう

コネクタの付いていない側のケーブル端末処理をします。

コネクタ側

メカシリンダ と 電源、又は PLC や スイッチ までの距離にあわせて、ケーブルの全長を決め 余分なケ ーブルはカットしてください。

次に、ケーブルの外皮を必要な長さだけ むいて、各線の色を確認しながら、必要な線に圧着端子 等 を 付けます。

今回の動作確認ならば、とりあえず 電源(赤:+24V、黒:0V) と ILK 信号(紫:0V)だけを接続します。

#### 3.3. パラレル接続ケーブル を アンプ と 電源 に接続します

パラレル接続ケーブルのコネクタ側をアンプに接続して下さい。 赤色の線は+24Vに、黒色の線は 0V、紫色も 0Vに接続して下さい。

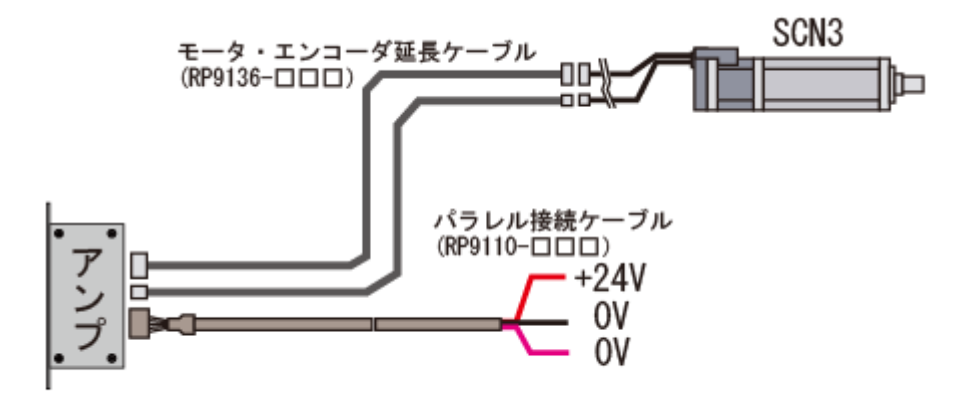

3. 4. ティーチング BOX で デモ動作をしてみましょう

#### 3.4.1. ティーチング BOX を アンプ に接続します

ティーチング BOX に付属の ADP ケーブル(RP9050-010) をアンプに接続します。

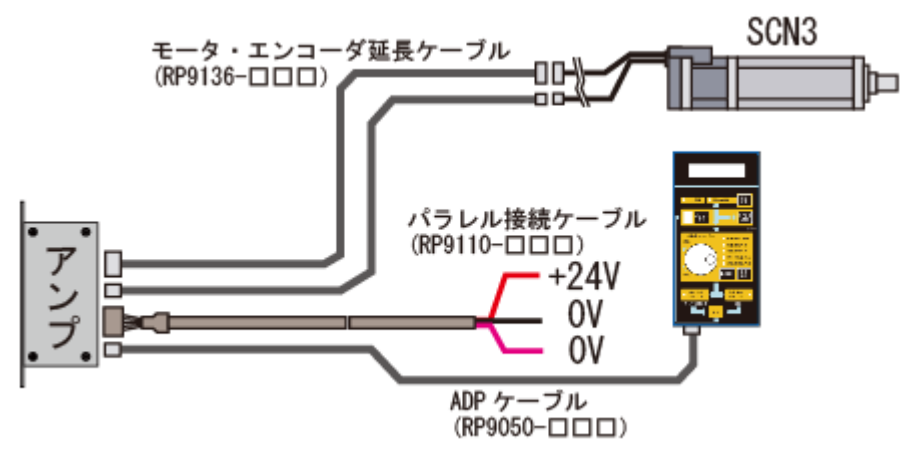

ティーチング BOX の操作概要を 記します。

予め、停止させたい位置、速度 を、ポイント 0 は 0mm、200mm/s 、ポイント 1 は −45mm、100mm/s とします。

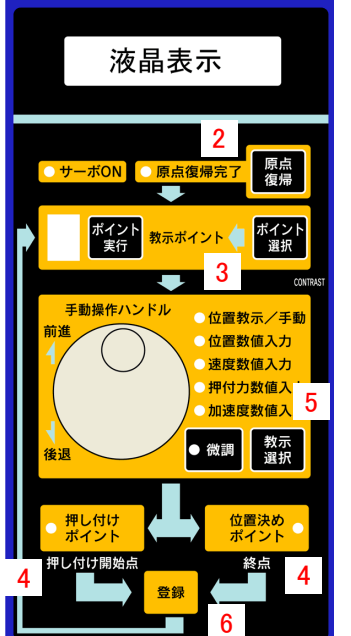

1.電源を オン すると、「ゲンテンフッキシテクダサイ」の表示が出ます

2.【原点復帰】ボタン を「原点復帰完了」ランプ が点灯するまで押し続けます (既に、原点復帰を完了している場合は必要ありません)

3.設定する ポイント番号0を【ポイント選択】ボタン で選択します

4.【位置決めポイント】ボタン を 押して下さい

5.【教示選択】ボタン で、設定する項目 【● 位置教示/手動】を 選択して 下さい

6.【手動操作ハンドル】を回し、停止位置 0mm に設定したら、【登録】ボタン を 押して確定して下さい

7.以下、3 ~ 6 を 繰返して必要なデータを設定します

#### 3.4.2.停止位置の設定

| ポイント番号 | 位置     | 速度       |
|--------|--------|----------|
| ポイント 0 | 0 mm   | 200 mm/s |
| ポイント1  | -45 mm | 100 mm/s |

ポイント0の位置設定

ポイント番号表示が【0】になっていることを確認して下さい。 ポイント番号表示が【0】になっていない場合、【ポイント選択】ボタンを押して、ポイント番号表示を 【0】にしてください。

【● 位置教示/手動】の LED が点灯 している事を確認して下さい。 点灯していない場合は、【教示選択】ボタン で 選択して下さい。

【手動操作ハンドル】を回転させ、ロッドの位置(液晶表示)を【 0mm 】に設定し【登録】ボタン を押して 下さい(おおよそ 0mm で結構です)。

ポイント1 の位置設定

【ポイント選択】ボタン を押して、ポイント番号表示を【1】にしてください。

【● 位置教示/手動】の LED が点灯 している事を確認して下さい。 点灯していない場合は、【教示選択】ボタン で 選択して下さい。

【手動操作ハンドル】を回転させ、ロッドの位置(液晶表示)を【-45mm】に設定し【登録】ボタン を押 して下さい(おおよそ-45mm で結構です)。

#### 3.4.3. 速度の設定

| ポイント番号 | 位置     | 速度       |
|--------|--------|----------|
| ポイント 0 | 0 mm   | 200 mm/s |
| ポイント 1 | −45 mm | 100 mm/s |

ポイント0の速度設定

【ポイント選択】ボタン を押して、ポイント番号表示を【0】にしてください。

【教示選択】ボタン を押して、【● 速度数値入力】の LED を 点灯 させて下さい。

【手動操作ハンドル】を回転させ、液晶表示を【200mm/s】に設定し【登録】ボタン を押して下さい(お およそ 200mm/s で結構です)。

ポイント1 の速度設定

【ポイント選択】ボタン を押して、ポイント番号表示を【1】にしてください。

【教示選択】ボタン を押して、【● 速度数値入力】の LED を 点灯 させて下さい。

【手動操作ハンドル】を回転し、液晶表示を【100mm/s】に設定し【登録】ボタン を押して下さい(おおよそ 100mm/s で結構です)。

株式会社ダイアディックシステムズ

3. 4. 4. ティーチング BOX で 位置決めデモ動作

| ポイント番号 | 位置     | 速度       |
|--------|--------|----------|
| ポイント 0 | 0 mm   | 200 mm/s |
| ポイント 1 | −45 mm | 100 mm/s |

ポイント0 への移動動作

【ポイント選択】ボタン を押して、ポイント番号表示を【0】にしてください。

【教示選択】ボタン を押して【● 位置教示/手動】の LED を点灯 させて下さい。

【手動操作ハンドル】を回転させ、ロッド位置(液晶表示)を【約-25mm】に設定して下さい。

【ポイント実行】ボタン を シリンダが停止するまで押し続けて下さい。

停止した位置 が ポイント 0 の停止位置(【 0mm 】)、移動速度が ポイント 0 に設定した速度 (【 200mm/s 】)になります。

ポイント1 への移動動作

【ポイント選択】ボタン を押して、ポイント番号表示を【1】にしてください。

【教示選択】ボタン を押して【● 位置教示/手動】の LED を点灯 させて下さい。

【手動操作ハンドル】を回転させ、ロッド位置(液晶表示)を【約-25mm】に設定して下さい。

【ポイント実行】ボタン を シリンダが停止するまで押し続けて下さい。

停止した位置 が ポイント 1 の停止位置(【 -45mm 】)、移動速度が ポイント 1 に設定した速度 (【 100mm/s 】)になります。

#### 3. 4. 5. ティーチング BOX で押付け動作の設定

右図のように、原点位置より 200mm/s の速さで 約 20mm 200mm/s 移動し(ワーク直前)、その後 押付力 20% で ワークを押付 ける動作を設定します。

ロッドが伸びる方向での押付けの場合 --(マイナス)設定、 縮む方向での押付けの場合は+(プラス)設定になります。

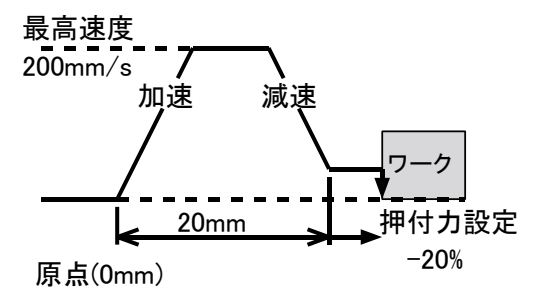

| ポイント番号 | 位置     | 速度       | 押付力   | 動作仕様 |
|--------|--------|----------|-------|------|
| ポイント 0 | 0 mm   | 200 mm/s |       | 位置決め |
| ポイント 1 | −45 mm | 100 mm/s |       | 位置決め |
| ポイント 2 | −20 mm | 200 mm/s | -20 % | 押付け  |

ポイント2 の押付け動作設定

【ポイント選択】ボタン を押して、ポイント番号表示を【2】にしてください。

【押し付けポイント】ボタン を 押して下さい

【教示選択】ボタン を押して、【● 位置教示/手動】の LED を 点灯 させて下さい。

【手動操作ハンドル】を回転し、ロッド位置(液晶表示)を【 約 -20mm 】に設定し、【登録】ボタン を 押 して下さい(おおよそ -20mm で結構です)。

【教示選択】ボタン を押して、【● 速度数値入力】の LED を 点灯 させて下さい。

【手動操作ハンドル】を回転し、液晶表示を【 200mm/s 】に設定し【登録】ボタン を押して下さい。

【教示選択】ボタン を押して、【● 押付力数値入力】の LED を 点灯 させて下さい。

【手動操作ハンドル】を回転し、液晶表示を【 -20 % 】に設定し【登録】ボタン を押して下さい。

#### 3. 4. 6. ティーチング BOX で 押付けのデモ動作

ポイント0 への 移動動作(位置決め動作)

【ポイント選択】ボタン を押して、ポイント番号表示を【0】にしてください。

【ポイント実行】ボタン を シリンダが停止するまで押し続けて下さい。

停止した位置 が ポイント 0 の停止位置(【 0mm 】)、移動速度が設定した速度(【 200mm/s 】)になります。

ポイント2 への 移動動作(押付け動作)

【ポイント選択】ボタン を押して、ポイント番号表示を【2】 にしてください。

【ポイント実行】ボタン を 押し続けて下さい(ボタン を離すと 停止します)。

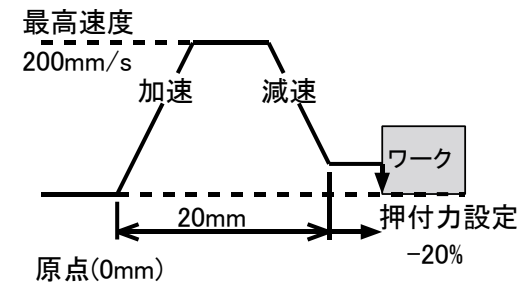

【-20mm】まで 速度【 200mm/s 】で移動し、そこから【 20% 】で 押付け動作 を実行しています。

低速移動中の押付け動作時は、手でロッドを押さえると止める事が出来る推力ですが、手が挟まれるよう な機構では止めないで下さい。

手を離すとロッドは先端まで移動して停止します。

#### 3.5. パソコン設定ツール でデモ動作をしてみましょう

3.5.1. パソコン設定ツール のインストール

Windowsを起動し、付属の CD-ROM をパソコンにセットします。

しばらくすると、下図の メニュー画面 が表示されますので

【サポートソフトウェアのセットアップ】を クリック

【TBVST 位置データ設定ツールのセットアップ】を クリック

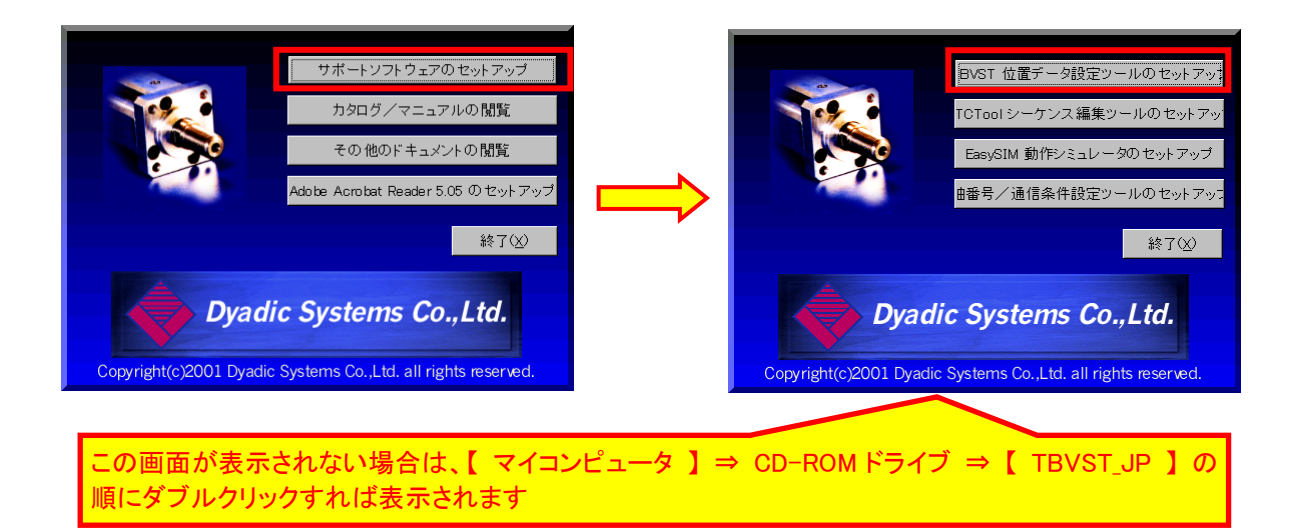

インストールが正常に完了するとスタートメニューに下記のように【TBVST Termi-BUS(R) ツールキット】のフォルダが作成されます。

| <ul> <li>Skype</li> <li>SourtoeNcA1</li> <li><u>TBVST Termi-BUS%-ルキット</u></li> <li>¼ ¥idec Codec Suite</li> <li>Naroon Anna IV</li> <li>Naroon Anna IV</li> <li>Naroon Anna IV</li> <li>Naroon Anna IV</li> <li>Naroon Anna IV</li> <li>Naroon Anna IV</li> </ul>                                                                                                    | コンピューター<br>コントロール パネル<br>デバイスとプリンター<br>既定のプログラム | r      |
|----------------------------------------------------------------------------------------------------|-------------------------------------------------|--------|
| <ul> <li>■ Carel</li> <li>■ Contraction of the second second se</li></ul> | ヘルブとサポート                                        |        |
| <ul> <li>前に戻る</li> <li>プログラムとファイルの検索</li> </ul>                                                                                                    | シャットダウン                                         | ۱<br>D |
| Aza-r 🙆 🗐 🧾 🛛                                                                                                    |                                                 |        |

### 3.5.2.アンプとPCの接続

パソコン設定ツール(TBVST-CTC-JP-SET)に付属のケーブルを使用して PC に接続して下さい。

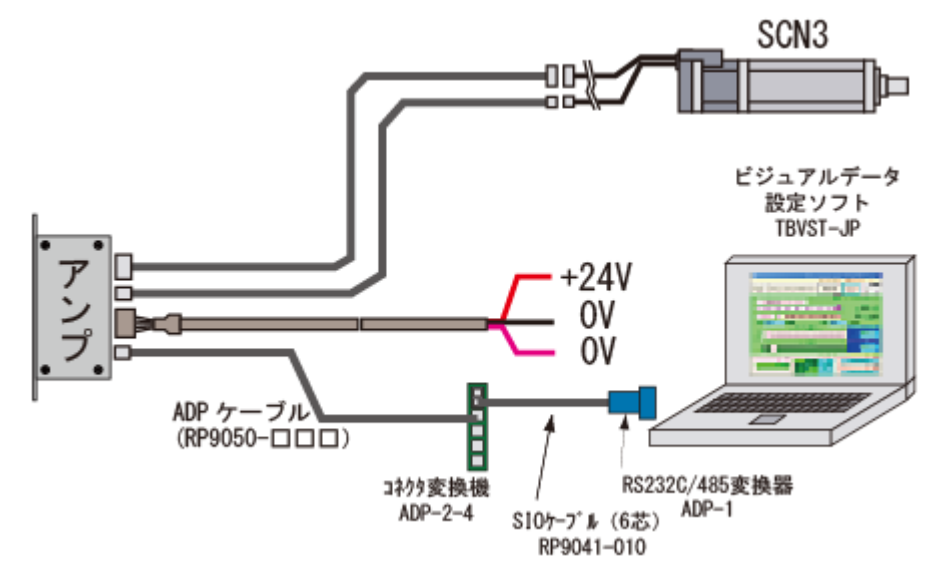

PC に シリアルポート が無い場合は、USB シリアル変換器をご利用下さい。 一例としては、ラトックシステム(REX-USB60F)、エレコム(UC-SGT)、サンワサプライ(USB-RSAQ5R) が あります。

#### 3.5.3.ビジュアルデータ設定ツール(TBVST-JP)の起動

メカシリンダの電源を入れ、ビジュアルデータ設定ツール(TBVST-JP)を起動すると、最初に下図のシリア ルポート選択ダイアログが表示されますので、御使用になるシリアルポート番号を選択して下さい。

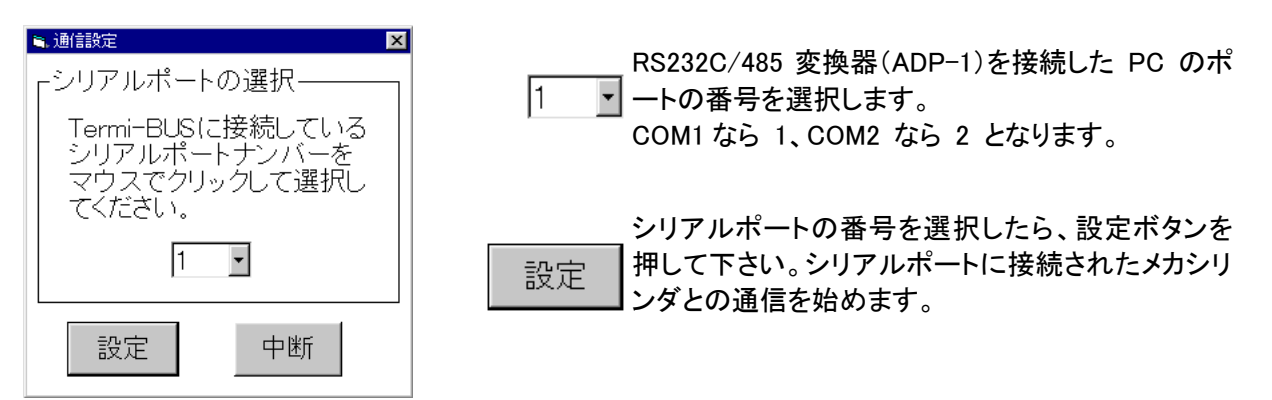

数秒で下図のような操作画面が出てきますので、【原点復帰】ボタンをクリックして下さい。

メカシリンダが原点復帰動作をします(原点復帰動作 をしない場合は、パラレル接続ケーブル の ILK信号(紫色)が 0V へ接続されていない可能性があります)。

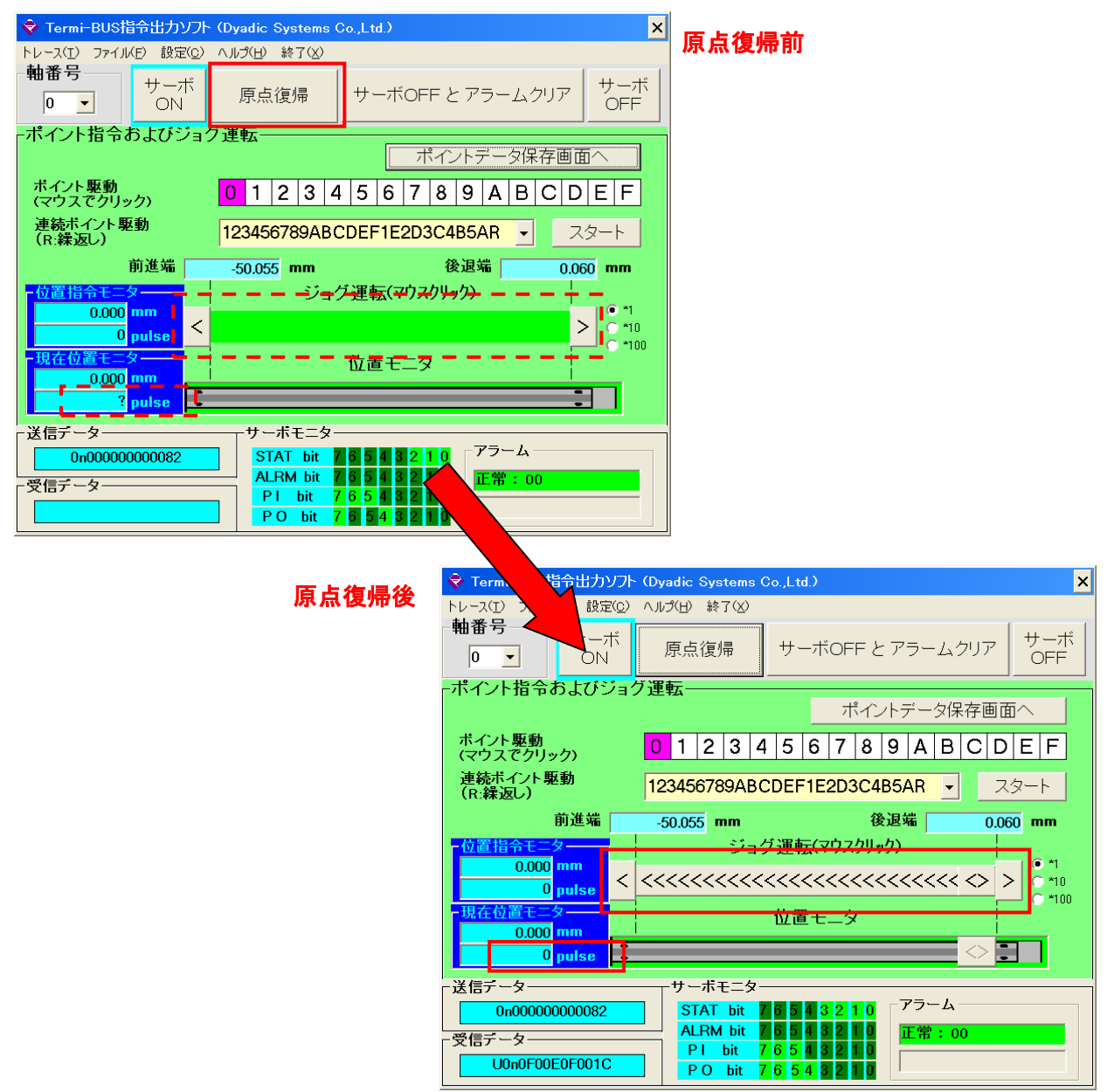

#### 3.5.4. 停止位置 と 移動速度 の設定

| ポイント番号 | 位置     | 速度       |
|--------|--------|----------|
| ポイント 0 | −5 mm  | 200 mm/s |
| ポイント 1 | −45 mm | 100 mm/s |

注.設定値はおおよその数値としてお考え下さい。 原点が出荷時設定のままの場合、位置座標表示は-(マイナス)座標になります。 前進端を原点に変更した場合は、位置座標表示は+(プラス)座標になります

(1)ポイント0の位置設定 クリック

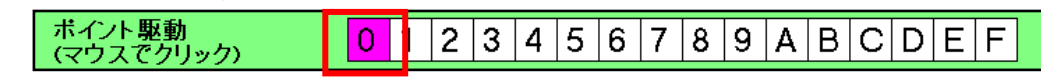

ポイント駆動(マウスでクリック)項目の【0】を クリック して下さい

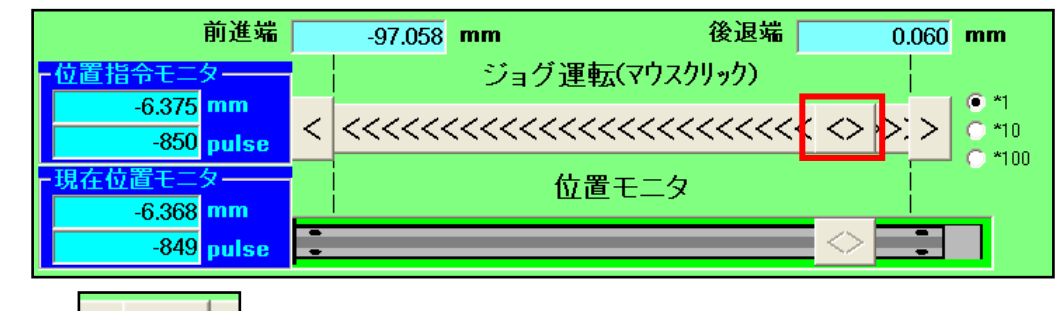

マウスで << <>>>> を 【 約-5mm 】まで ドラッグ してください。メカシリンダのロッドも同時に動きます。

【 約-5mm 】付近まで ドラッグ し 位置が決まったら 【ポイントデータ保存画面へ】ボタン を クリック し て下さい。

| 編集モード選択 🛛 🗙 |                            |  |  |  |  |
|-------------|----------------------------|--|--|--|--|
| (į)         | このポイントの位置指令値を現在位置で置き換えますか? |  |  |  |  |
|             |                            |  |  |  |  |

画面が切り替わり【編集モード選択】画面 になります。

ポイント0の停止位置は、ドラッグして決めた現在の位置なので【はい】ボタンを押して下さい。

| 👻 Termi-BUS指令出カソフト (Dyadic Systems Co.,Ltd.) | ×          |                               |
|----------------------------------------------|------------|-------------------------------|
| トレース(I) ファイル(E) 設定(C) ヘルプ(H) 終了(X)           |            | <b>画面が切り替わり</b> 【ポイントデータ      |
| 軸番号ポイントNo                                    |            |                               |
|                                              |            | <b>集」</b> 画面になります。            |
| ┌ポイントデータ編集                                   |            |                               |
| 位置指令(現在位置) -5.003 ◀                          | 」 閉じる      | 速度設定 をします。                    |
| ☐ 相対位置指令 mm                                  |            |                               |
| インホ*ジション幅 0.030 💶                            | ▶ <u> </u> |                               |
| mm                                           |            | 直接 剱子で 【 200 Jmm/s を入力、>      |
| 速度指令 200 4                                   |            | は <b>ドラッグ</b> して【約200 Jmm/s は |
| mm/sec                                       | 押し付けボイント   |                               |
|                                              |            |                               |
|                                              |            |                               |
| 」 加述时取入     G                                |            |                               |
|                                              | ○ 後退端      | 設定が出来たら 【休什】 ホタノ を押し          |
|                                              | ● 前進端      | て、メカシリンダに設定値を書き込みる            |
| サーホ*ケ*イン 6 •                                 |            | +                             |
| - 送信データ                                      |            | <b>У</b> 0                    |
| 08400007C00080                               |            |                               |
|                                              |            |                               |
| 受信テーター                                       |            |                               |
| U0R4FFFFD65E8                                |            |                               |
|                                              |            |                               |

株式会社ダイアディックシステムズ

これで、【ポイント0】の 停止位置:約-5mm と 移動速度:200mm/sec の設定が出来ました。

【閉じる】ボタン をクリックして 最初の画面に戻ります。

(2)ポイント1 の設定

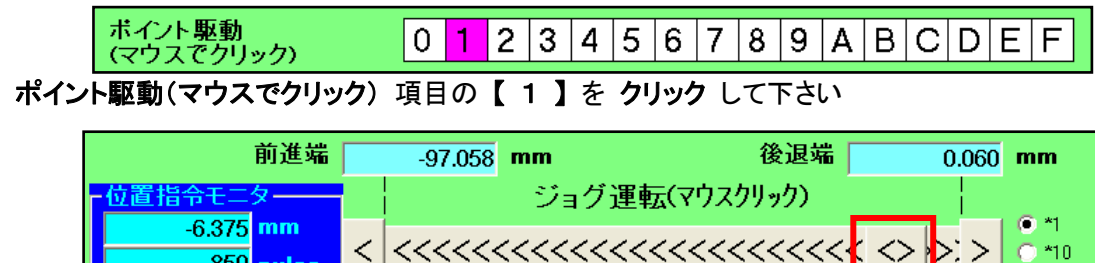

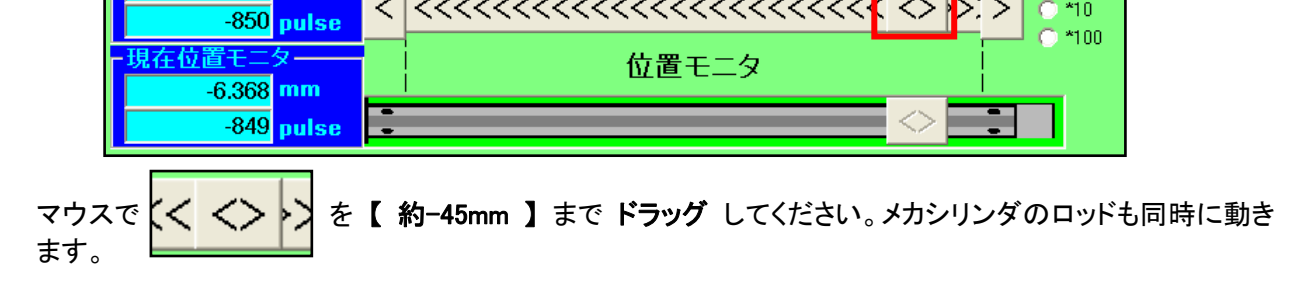

>: >

C \*10

【 約-45mm 】 付近まで ドラッグ し 位置が決まったら 【ポイントデータ保存画面へ】ボタン を クリック して下さい。

| 編集モー | ド選択                        |                |             |      |
|------|----------------------------|----------------|-------------|------|
| (j)  | このポイントの位置指令値を現在位置で置き換えますか? | 画面が切り替わり<br>す。 | 【編集モード選択】画面 | になりま |
|      | はい(文) いいえ(M)               |                |             |      |

ポイント1 の停止位置は、ドラッグ して決めた現在の位置なので 【 はい 】ボタン を押して下さい。

画面が切り替わり【ポイントデータ編集】画面 になります。

直接 数字で【100 Jmm/s を入力、又は ドラッグ して【約100 Jmm/s にして下さい。

設定が出来たら【保存】ボタン を押して、メカシリンダに設定値を書き込みます。

これで、【ポイント1】の 停止位置:-45mm と 移動速度:100mm/sec の設定が出来ました。

【閉じる】ボタン をクリックして 最初の画面に戻ります。

#### 3.5.5. 押付動作 の設定

右図のように、原点位置より 200mm/s の速さで 約 20mm 最高速度 移動し(ワーク直前)、その後 押付力 20% で ワークを押付 200mm/s ける動作を設定します。

ロッドが伸びる方向での押付けの場合 --(マイナス)設定、 縮む方向での押付けの場合は+(プラス)設定になります。

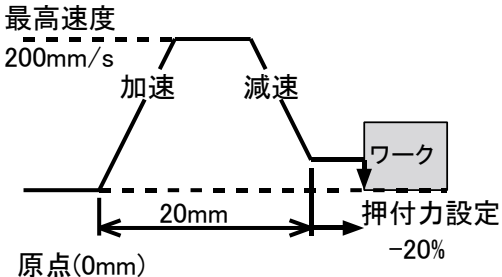

| ポイント番号 | 位置     | 速度       | 押付力   | 動作仕様 |
|--------|--------|----------|-------|------|
| ポイント 0 | −5 mm  | 200 mm/s |       | 位置決め |
| ポイント 1 | −45 mm | 100 mm/s |       | 位置決め |
| ポイント 2 | -20 mm | 200 mm/s | -20 % | 押付け  |

ポイント2 の設定

 
 ボイント駆動 (マウスでクリック)
 0
 1
 2
 3
 4
 5
 6
 7
 8
 9
 A
 B
 C
 D
 E
 F

ポイント駆動(マウスでクリック)項目の【2】を クリック して下さい

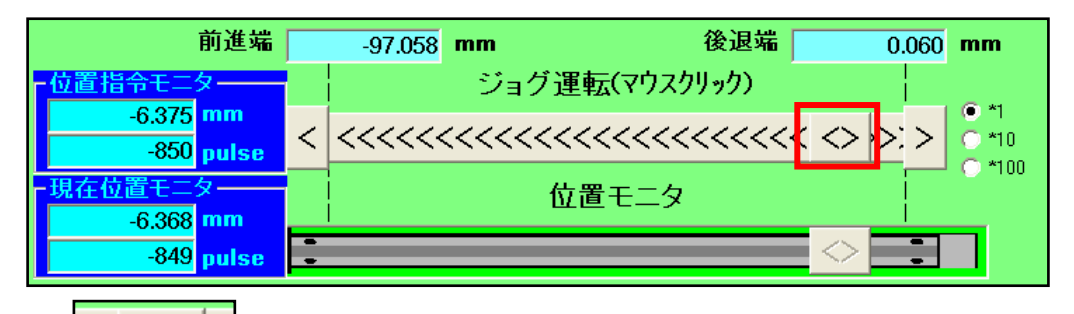

マウスで << <>>>> を 【 約-20mm 】まで ドラッグ してください。メカシリンダのロッドも同時に動き ます。

【 約-20mm 】付近まで ドラッグ し 位置が決まったら 【ポイントデータ保存画面へ】ボタン を クリック して下さい。

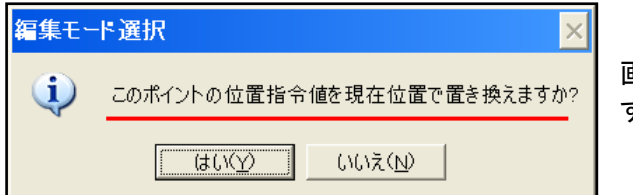

画面が切り替わり【編集モード選択】画面 になります。

ポイント2 の停止位置は、ドラッグ して決めた現在の位置なので 【 はい 】ボタン を押して下さい。

画面が切り替わり【ポイントデータ編集】画面になります。

押し付け動作 を有効にする為に【 押し付け有効 】を クリック し、【 前進端 】を クリック して押付け

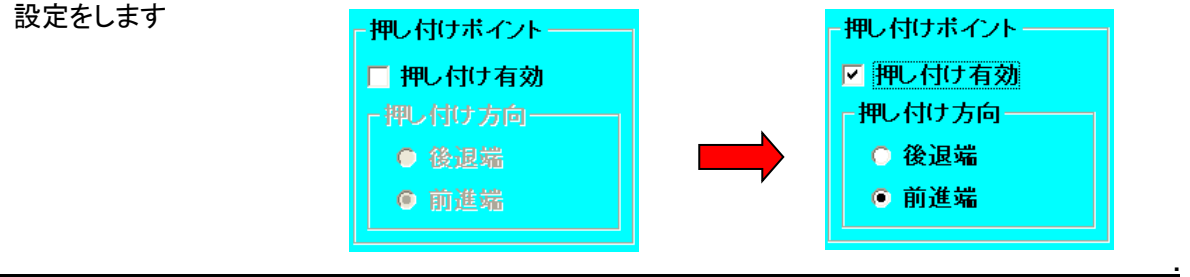

| 速度指令             | 200 <b>•</b><br>mm/sec | ŀ         | - 押し付けボイント                                                                                                    |
|------------------|------------------------|-----------|----------------------------------------------------------------------------------------------------|
| 加速度指令<br>「 加速時最大 | 0.522 <u>4</u><br>G    | Þ         | 戸 押し付け有効     「押し付け方向     「     「     「     「     「     「     「     「     「     」     「     」     「     」     「     」     「     」     「     」     「     」     」     「     」     」     「     」     」     「     」     」     」     」     …     …     …     …     …     …     …     …     …     …     …     …     …     …     …     …     …     …     …     …     …     …     …     …     …     …     …     …     …     …     …     …     …     …     …     …     …     …     …     …     …     …     …     …     …     …     …     …     …     …     …     …     …     …     …     …     …     …     …     …     …     …     …     …     …     …     …     …     …     …     …     …     …     …     …     …     …     …     …     …     …     …     …     …     …     …     …     …     …     …     …     …     …     …     …     …     …     …     …     …     …     …     …     …     …     …     …     …     …     …     …     …     …     …     …     …     …     …     …     …     …     …     …     …     …     …     …     …     …     …     …     …     …     …     …     …     …     …     …     …     …     …     …     …     …     …     …     …     …     …     …     …     …     …     …     …     …     …     …     …     …     …     …     …     …     …     …     …     …     …     …     …     …     …     …     …     …     …     …     …     …     …     …     …     …     …     …     …     …     …     …     …     …     …     …     …     …     …     …     …     …     …     …     …     …     …     …     …     …     …     …     …     …     …     …     …     …     …     …     …     …     …     …     …     …     …     …     …     …     …     …     …     …     …     …     …     …     …     …     …     …     …     …     …     …     …     …     …     …     …     …     …     …     …     …     …     …     …     …     …     …     …     …     …     …     …     …     …     …     …     …     …     …     …     …     …     …     …     …     …     …     …     …     …     …     …     …     …     …     …     …     …     …     …     …     …     …     …     …     …     … |
| 押し付け力            | 20 <mark>1</mark><br>% | <b></b> ▶ | <ul> <li>○ 後退端</li> <li>● 前進端</li> </ul>                                                                                                    |
| サーホゲイン           | 6 1                    | ► I       |                                                                                                    |

速度 の設定を、直接 数字で【 200 Jmm/s を入力、又は ドラッグ して【 約 200 Jmm/s にして下さい。

押し付け力の設定を直接、数字で【20】%を入力、又はドラッグして【約20】%にして下さい。

設定が出来たら【保存】ボタンを押して、メカシリンダに設定値を書き込みます。

これで、【ポイント2】の 押し付け開始位置:-20mm 、押し付け開始位置までの移動速度:200mm/sec 、 押し付け動作時の押し付け力:20% の設定が出来ました。

【閉じる】ボタン をクリックして 最初の画面に戻ります。

3.5.6. ビジュアルデータ設定ツール(TBVST-JP) で デモ動作

3. 6. 4. 項、3. 6. 5. 項 と順を追って設定した場合、メカシリンダは 下表のように 設定されています。

| ポイント番号 | 位置     | 速度       | 押付力   | 動作仕様      |
|--------|--------|----------|-------|-----------|
| ポイント 0 | −5 mm  | 200 mm/s |       | 位置決め      |
| ポイント 1 | −45 mm | 100 mm/s |       | 位置決め      |
| ポイント 2 | −20 mm | 200 mm/s | -20 % | 前進端方向へ押付け |

(1)ポイント0 と ポイント1 の位置決め往復動作

| ポイント指令およびジョク         | ブ運  | 広- |   |   |   |   |   |   |   |     |            |    |      |    |            |   |
|----------------------|-----|----|---|---|---|---|---|---|---|-----|------------|----|------|----|------------|---|
|                      |     |    |   |   |   |   |   | 才 | れ | ノトラ | <i>ř</i> – | 夕保 | R存 I | 画面 | j^         |   |
| ポイント駆動<br>(マウスでクリック) | 0   | 1  | 2 | 3 | 4 | 5 | 6 | 7 | 8 | 9   | Α          | В  | С    | D  | Е          | F |
| 連続ボイント駆動<br>(R:繰返し)  | 010 | C  |   |   |   |   |   |   |   |     |            | T  |      | ス: | <u>م</u> ا | F |

連続ポイント駆動(R:繰返し)の右枠 に、【0、1、0】と入力してから、【スタート】ボタン を クリック します。

メカシリンダは【ポイントO:-5mm】⇒【ポイント1:-45mm】⇒【ポイントO:-5mm】と往復動作をします。

途中で止める場合は、【 ストップ】ボタン を クリック して下さい。

**連続ポイント駆動(R:繰返し)**の右枠 に、【0、1、R】と入力し、【スタート】ボタン を クリック する と、メカシリンダは【ポイント0:-5mm】 ⇒【ポイント1:-45mm】 ⇒【ポイント0:-5mm】 ⇒【ポイント1: -45mm】・・・と 連続で 往復動作 をします。

止める場合は、【 ストップ 】ボタン を クリック して下さい。

(2)ポイント0 と ポイント2 の 押し付け動作

**連続ポイント駆動(R:繰返し)**の右枠 に、【0、2、0】と入力し、ロッドを手で止める準備をしたら【ス タート】ボタン を クリック します。

メカシリンダ は【ポイントO:-5mm】⇒【ポイント2:-25mm、以降 押し付け動作】⇒《 手でロッドを押さ えて止めて下さい》⇒【ポイントO:-5mm】と 動作をします。 手がロッドにより挟まれる機構では無い事を確認し、ロッドを手で止めて下さい。 軽く押し付けている事が感じられると思います。完全にロッドを停止させて下さい。

途中で止める場合は、【ストップ】ボタンをクリックして下さい。

#### 4. 取付について

#### 4.1.現品の再確認

以下の確認と点検を行って下さい。

- (1) 現品は、注文通りの品物か、御確認下さい。
- (2) 破損した個所が無いか、ご確認ください。
- (3) ねじなど、締め付け部に緩みがないか。

#### 4.2.取付場所の注意

一般の屋内での使用を対象にしています。従って、下記のような取付環境のもとで使用して下さい。

- (1) 屋内で、腐食性または爆発性のガスのない所
- (2) 風通しがよく、ほこり、ごみ、鉄粉 のない所
- (3) 周囲温度が 0 から 40℃の範囲の所
- (4) 湿度は 80%RH 以下で、結露しない所
- (5) 点検や、清掃のしやすい所
- (6) 水滴、油滴、薬品 等のかからない所
- (7) 耐振動 2G 以下、耐衝撃 10G(2回)です。
- (8) 押付け動作設定以外では、負荷にロッドを衝突させないで下さい。
- (9) 取付場所の振動や衝撃に不安がある場合は、お問合せ下さい。

保守・点検作業が可能なスペースを確保して下さい

- (1) ティーチングツール のケーブルを接続可能なスペース
- (2) シリンダ本体 や アンプ の交換作業が出来るスペース

次のような場所で使用する時は、距離を離すか 遮断対策を十分にして下さい

- (1) 強い電界や磁界の発生個所に近い場所
- (2)静電気やノイズの発生個所に近い場所
- (3) 紫外線、放射線の発生個所に近い場所

#### 4.3. 推奨取付方法

SCN3 は、取付け面側の M4 タップ穴 4ヶ所、及び 取付けインロー(φ19)を利用して、それぞれ M4 ネジで 取り付けて下さい。

スプリングワッシャー と ヒラワッシャー の順所が違いますと、シリンダ本体の取付け面に過大なキズを付ける事があります。推奨締め付けトルクは 1.5 N・m (15.3kgfcm)です。

#### 4.4.ロッド先端部のネジ固定に関する注意

シリンダのロッドは内部に回転止め機構を装備しております。

ロッド先端のネジ取付時にロッドに締め付けトルクがかからないように スパナ掛け部(二面幅部寸法: 5mm)を固定して締め付けてください。

推奨締め付けトルクは 3 N·m(29.5kgfcm)です。

回転モーメント負荷が大きく、且つ 回転方向の遊びが問題になるご使用においては、独自の回転止めを 取り付けて下さい。

#### 4.5.本体と負荷、外付けガイドの取付精度

SCN3 と 外部負荷 との取付け精度は、 全ストローク範囲において、0.1mm の平行 度以内で取付けて下さい。

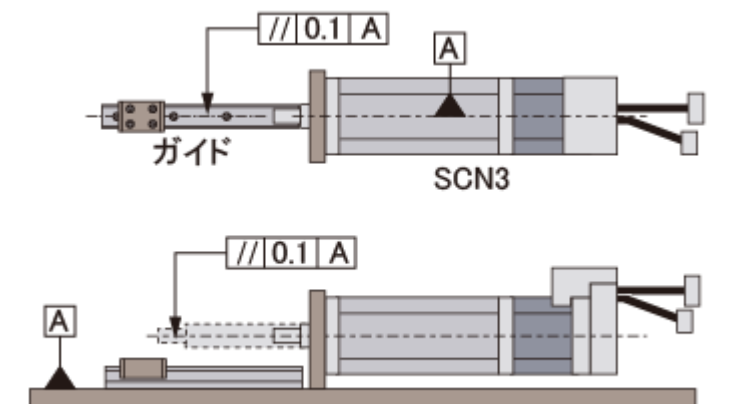

簡易的な取付け精度確認としては、メカ シリンダを取付けている ネジ を緩めにし て、SCN3と 外部負荷 が接続されている 状態で、ロッドを伸縮させた時に、メカシリ ンダ本体後部が動かない事を確認して下 さい。

動くような場合はメカシリンダの寿命を縮 める可能性がありますので、修正して下さい。

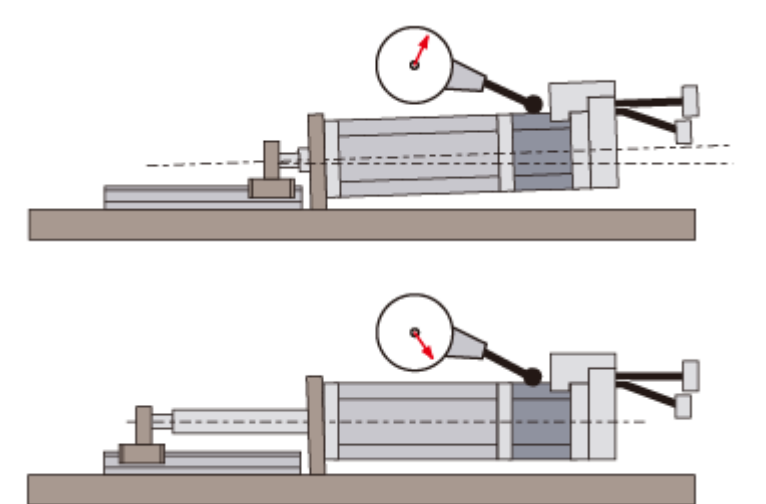

#### 5.1.システム構成

メカシリンダ本体 と アンプ はセット販売になります。

メカシリンダ本体からのケーブル長は 15cm、直接アンプには挿入出来ませんので、モータ・エンコーダ延長用ケーブル(RP9136-000)が必要になります。

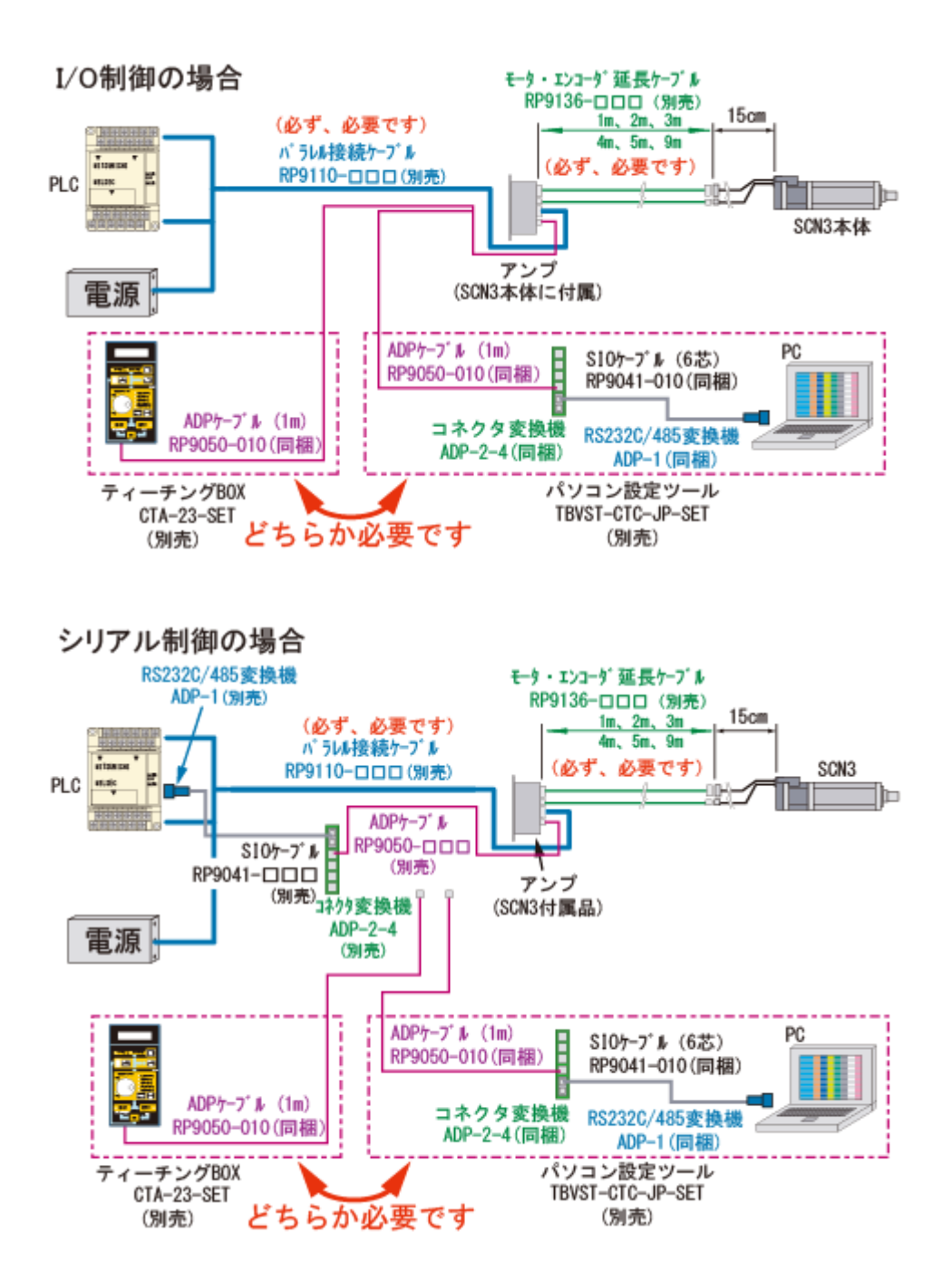

#### 5.2. 配線や接続で 特に注意していただきたいこと

- (1) ノイズによる 誤動作 を防止するには、次の処置が有効です。
  - 入出力装置やノイズフィルターは、メカシリンダに対してできるだけ近くに配置し、できるだけ短い 配線をして下さい。
  - ② リレー、ソレノイド、電磁接触機のコイルには、サージ吸収用回路を必ず付けて下さい。

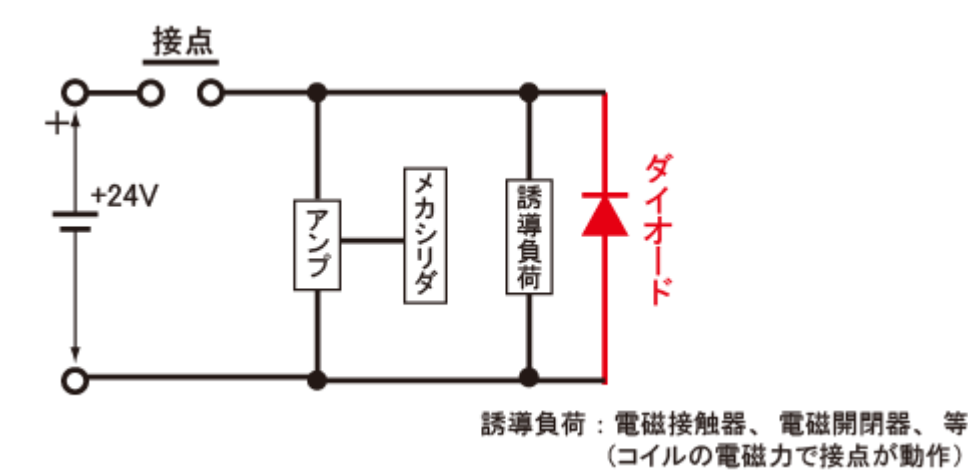

- ③ 他のシステムのパワーラインとメカシリンダの配線を同一ダクト内で配線したり、一緒に束線しないで下さい。
- (2) メカシリンダ を I/O 制御 でシーケンスを組む場合
  - 24V 電源入力は「サーボアラーム」が発生した時、外部接続図を参照して、24V を遮断出来るよう に上位システムでシーケンスを組んでくさい。
  - ② 電源投入時のシーケンスは、下図のようにして下さい。

| シリンダ動作   | 推力なし    | 推力発生 |            |   |
|----------|---------|------|------------|---|
| 電源       | 24V電源Of | ]    |            |   |
| アラーム出力   | ſ       | 正常   |            |   |
| 位置決め完了出力 |         | 運車   | 医準備完了      |   |
|          | ↓ trd → | trdy |            |   |
| 一夕社      |         |      | <b>*</b> D | - |

| 名称   | 時間             | 適用               |
|------|----------------|------------------|
| trd  | 50 msec MAX    | 電源ON → ALM信号確立時間 |
| trdy | 250 msec (標準値) | 電源ON → 運転準備完了    |

- (3) シリアル信号(SIO)の配線
  - 1 上位システム側が RS232C でインターフェースする場合、上位システムとアンプの間に RS232C/RS485 変換器(型名: ADP-1)が必要です。
  - ② SIO ケーブルを盤外に布線する時は、盤外用に他の種類のケーブルを選定して使用して下さい。

#### 5.2.1. 電源をリレーで遮断する場合

メカシリンダの 24V 電源供給をリレー等で遮断する場合、24V 電源のプラス側とマイナス側の両方を遮断 するか、24V 電源のプラス側を遮断して下さい。

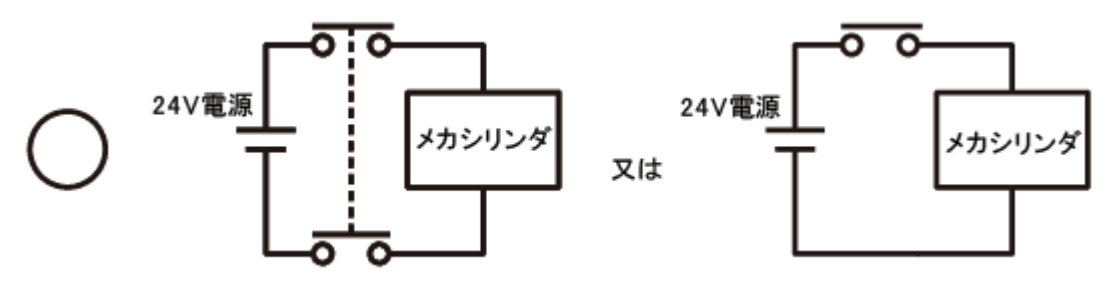

24V 電源のマイナス側のみを遮断した場合は、メカシリンダの入力回路を破損する可能性があります

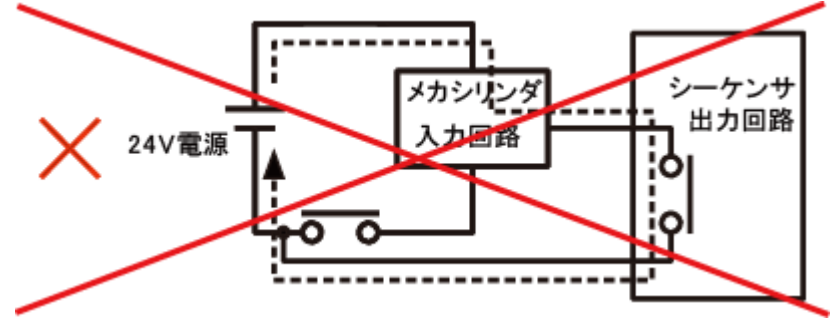

#### 5.2.2.+24Vを設置している場合

シリアル制御 でメカシリンダを動かす場合、下図 に示すような危険性が考えられる時は DC24V 電源の 接地をしないで下さい。

メカシリンダに供給する電源はDC24Vですが、この電源の 0V 側は メカシリンダの内部制御回路共通のグ ランドとなっており、シリアルインターフェイスのグランド(5G)にも接続されています。従いまして、下図の様 に保安のために +24V 側を接地している場合、PC や PLのアース を経由した電源短絡が生じて、関連機 器を焼損する場合がありますのでご注意下さい。

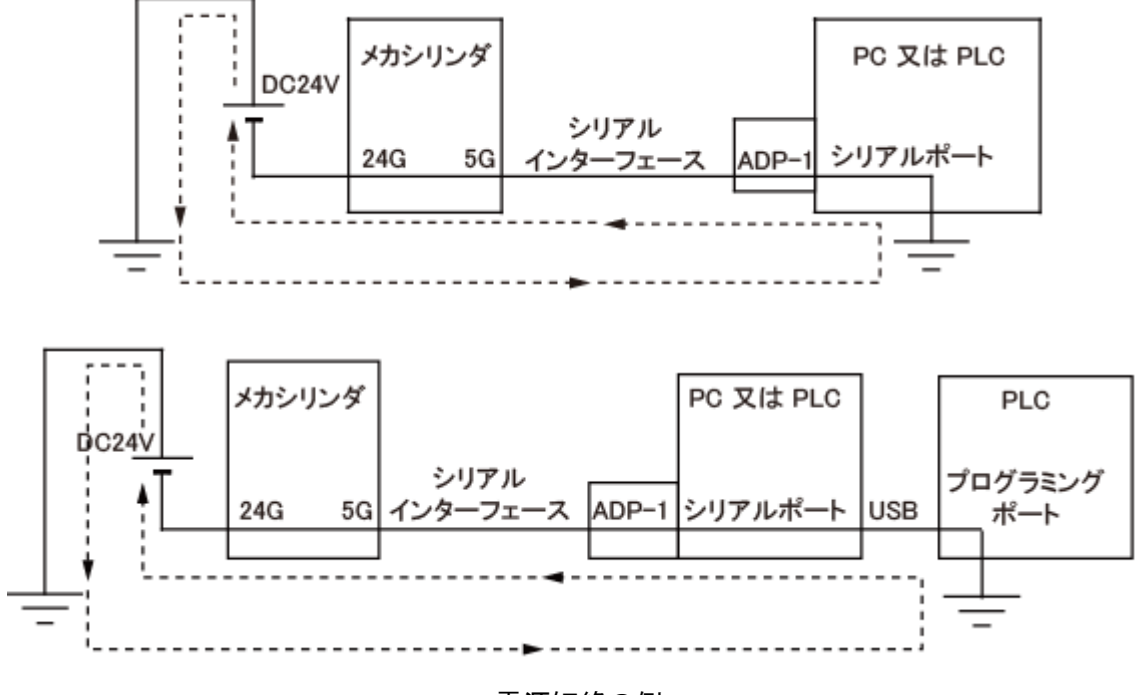

電源短絡の例

#### 5.2.3. 誘導負荷を駆動する場合

メカシリンダの出力回路は、下図 に示すような オープンコレクタ出力 となっておりますので、誘導負荷(コ イルなど)を駆動する場合に、必ず外部にサージ吸収用ダイオードをつけて御使用ください。 サージ吸収用ダイオード がないと、サージ電圧により出力回路が破壊することがあります。

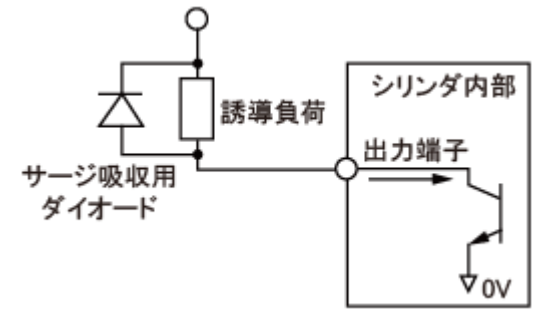

#### メカシリンダ出力回路

#### 6. 電気的インターフェース仕様

#### 6.1.信号の定義

(1) PIO(ON/OFF)の入力

入力信号の「オン」は入力信号 をメカシリンダ外部で 0V に短絡することを、「オフ」は入力信号を メカシリンダ外部で開放することを指します。「オン」電流は 4mA です。

(2) PIO(ON/OFF)の出力

出力信号の「オン」は出力信号 がメカシリンダ内部で 0V に短絡されることを、「オフ」は出力信号 がメカシリンダ内部で開放されることを指します。「オン」 電流は MAX 30mA です。

## 6. 2. 1. 入力信号名

| 番号 | 記号         | 機能                                                                                                    |
|----|------------|----------------------------------------------------------------------------------------------------|
| 1  | +24V       | DC24V 電源+側入力                                                                                                    |
| 2  | 0V         | DC24V 電源一側入力                                                                                                    |
| 3  | PC1        | 目標位置番号入力(目標位置番号:PC1,PC2,PC4,PC8 の示す値の合計)<br>オンで 1、オフで0を示します                                                                                                    |
| 4  | PC2        | 目標位置番号入力(目標位置番号:PC1,PC2,PC4,PC8 の示す値の合計)<br>オンで 2、オフで0を示します                                                                                                    |
| 5  | PC4        | 目標位置番号入力(目標位置番号:PC1,PC2,PC4,PC8 の示す値の合計)<br>オンで 4、オフで0を示します                                                                                                    |
| 6  | PC8        | 目標位置番号入力(目標位置番号:PC1,PC2,PC4,PC8 の示す値の合計)<br>オンで 8、オフで0を示します                                                                                                    |
| 7  | CSTR       | 目標位置番号入力用ストローブ入力<br>1. オフ→オン(0V への短絡)で目標位置番号 PC1~8 の合計を読み込み、<br>その目標位置へ移動します(ポイント番号指令)<br>2原点復帰前の場合、最初のオフ→オン(0V への短絡)では 原点復帰動<br>作を行った後に目標位置へ移動します                                                                                                    |
| 8  | <u>ILK</u> | <ul> <li>軸移動インターロック入力</li> <li>1. 一時停止入力モード(出荷設定値) <ul> <li>(1)オン(0V への短絡)でメカシリンダは動作します</li> <li>オフ(0V からの開放)でメカシリンダは停止します</li> <li>(2)移動時にオフになった場合、能力最大での減速を行い、停止した位置を仮の停止目標位置とし、正規の停止目標位置は別途保持します</li> <li>(3)<u>ILK</u>信号がオンに戻れば、仮の停止目標位置は消滅し、停止目標位置は正規の値に戻され移動します</li> </ul> </li> <li>2. 移動指令キャンセル停止入力モード <ul> <li>(1)オン(0V への短絡)でメカシリンダは動作します<br/>オフ(0V からの開放)でメカシリンダは動作します</li> <li>(2)移動時にオフになった場合、能力最大での減速を行い、停止した位置を目標位置とします。オンになっても停止したままです。現在位置番号出力は更新されません。</li> </ul> </li> </ul> |

#### 参考:目標位置番号組み合わせ表

| 目標位置番号 | 0 | 1                         | 2 | 3 | 4 | 5 | 6 | 7 | 8 | 9 | А | В | С | D | Е | F |
|--------|---|---------------------------|---|---|---|---|---|---|---|---|---|---|---|---|---|---|
| PC1    | 0 | 1                         | 0 | 1 | 0 | 1 | 0 | 1 | 0 | 1 | 0 | 1 | 0 | 1 | 0 | 1 |
| PC2    | 0 | 0                         | 1 | 1 | 0 | 0 | 1 | 1 | 0 | 0 | 1 | 1 | 0 | 0 | 1 | 1 |
| PC4    | 0 | 0                         | 0 | 0 | 1 | 1 | 1 | 1 | 0 | 0 | 0 | 0 | 1 | 1 | 1 | 1 |
| PC8    | 0 | 0                         | 0 | 0 | 0 | 0 | 0 | 0 | 1 | 1 | 1 | 1 | 1 | 1 | 1 | 1 |
| CSTR   |   | 0V への短絡で PC1~PC8 のデータ読み込み |   |   |   |   |   |   |   |   |   |   |   |   |   |   |

#### 【+24∨】

メカシリンダの電源入力高位電圧側になります。

メカシリンダの制御電源+5Vは、この+24V電源からメカシリンダ内部で生成されます。アラーム等のリセットは、アラーム要因を除去後、この電源のオフ/オンでリセットされます。

## [0V]

メカシリンダの電源入力低位電圧側になります。

制御電源回路の低位電圧側(グランド)、シリアルインターフェースの低位電圧側(グランド)と共通になっています。

## [PC1][PC2][PC4][PC8]

目標位置番号入力です。

CSTR 信号の OFF→ON のエッジを検出すると、PC1~PC8 を 4 ビットのバイナリコード(各ビットの重みは、 PC1 が  $2^0$ 、PC2 が  $2^1$ 、PC4 が  $2^2$ 、PC8 が  $2^3$ )による目標位置番号入力として読み込みます。CSTR 信号の OFF→ON 時には、PC1~PC8 は確定していなければなりません。CSTR が ON した後は、PC1~PC8 の状態を変更しても、動作に影響はありません。

#### [CSTR]

目標位置番号入力用ストローブ入力です。

この信号の OFF→ON のエッジを検出(内部フィルターの関係で、4ms 以上の ON 時間が必要)すると、PC1 ~PC8 のバイナリコードによる目標位置番号を読み込み、位置決めしますが、電源投入後、一度も原点復 帰動作を行っていない場合(ZFIN 出力が OFF の場合)は、自動的に原点復帰を実行した後に、目標位置 番号に位置決めします。

CSTR 信号と PC1~PC8 の ON のタイミングですが、規格上は同時でも問題ありませんが、コントローラ (PLC 等)の出力回路バラツキによる、時間遅れ等も考慮して頂き、必ず CSTR 信号の OFF→ON 時には、 PC1~PC8 は確定するようにして下さい。

CSTR 信号を ON すると、PFIN 信号は OFF します。また、CSTR 信号が ON のままでは、目標位置に到達し ても PFIN 信号は ON しません。

#### [<u>ILK</u>]

「一時停止入力モード」と「移動指令キャンセル停止入力モード」があります。

ティーチング BOX やパソコン設定ソフトで変更が可能です。なお、出荷設定は一時停止入力モードになって います。

#### 一時停止入力モード(出荷設定モード)

移動時に OFF になった場合、能力最大での減速を行い、停止した位置を仮の停止目標位置とし、正規の 停止目標位置は別途保持します

ILK 信号がオンに戻れば、仮の停止目標位置は消滅し、停止目標位置は正規の値に戻され移動します ILK 信号が OFF になって、停止している状態では、PFIN 信号は ON にはなりませんが ILK 信号が ON 後、 目標位置に到達すると、PFIN 信号は ON になります。

#### 移動指令キャンセル停止入力モード

<u>ILK</u>信号が OFF になって、停止している状態で、新しい移動指令があった場合でも、新しい移動指令は無視します。

<u>ILK</u>信号が OFF になって、停止している状態では、PFIN 信号は ON になります (<u>ILK</u>信号が ON になった後 でも、PFIN 信号は ON のままになります)。

| 番号 | 記号   | 機能能                                                                                                    |
|----|------|----------------------------------------------------------------------------------------------------|
| 9  | PFIN | 位置決め完了出力<br>①オン:目標位置番号にて指定した停止目標位置に位置決め完了した時,オ<br>ンになります。但し、CSTR 信号により目標位置を入力した場合、<br>CSTR 信号がオフに戻るまでは PFIN 信号はオンになりません。<br>ILK 信号を移動指令キャンセル停止入力モードで使用の場合、移動<br>状態から、停止状態になった時 PFIN 信号はオンします。<br>②オフ:目標位置番号を新たに設定した時、電源がオフの時、PFIN 信号はオフ<br>となります。ILK 信号を一時停止入力モードで使用した場合、ILK 信号<br>をオフにした時もオフになります。但し、ILK 信号がオンに戻れば位<br>置決め完了を新たに判断し、位置決め完了でオンとなります。 |
| 10 | ZFIN | 原点復帰完了出力<br>①オン:原点復帰完了後、オンになる。<br>②オフ:電源投入直後およびエンコーダ関連のアラーム発生時にオフとなり、<br>原点復帰するまでオンにならない。                                                                                                    |
| 11 | ZONE | ゾーン信号出力<br>①オン:指定した領域内に入っている時、オンを出力する<br>②オフ:原点未確認の場合オフを出力する。また指定した領域外にいる時オ<br>フを出力する                                                                                                    |
| 12 | ALM  | アンプ警報出力<br>①オン:正常時にオンを出力する<br>②オフ:アラーム発生時にオフを時出力する                                                                                                    |
| 13 | FG   | フレームグランド                                                                                                    |
| 14 | FG   | フレームグランド                                                                                                    |

#### 6.2.4. 出力信号の 解説

[PFIN]

位置決め完了出力です。

電源投入後、サーボアンプが動作準備を完了した時点で、ON となります。

CSTR 信号を ON として位置決め動作を指令すると、PFIN 信号は OFF となり、CSTR 信号が OFF となった 後に、位置決め目標位置との位置偏差が位置決め完了検出幅以内となった時点で ON となります。CSTR 信号が ON のままの状態では、PFIN 信号は ON とならず、CSTR 信号が OFF となった後に ON となります。 PFIN 信号は、一旦 ON になると、その後、位置偏差が位置決め完了検出幅を超えても OFF にはなりません。 PFIN 信号は、ソフトウェアストロークリミット機能によってインターロックされた場合に OFF となります。

#### 【ZFIN】

原点復帰完了出力で、電源投入直後およびエンコーダ関連のアラーム発生時に OFF となり、原点復帰完 了後、ON になります。

ZFIN信号は一旦 ON になると、その後位置フィードバック異常か、制御電源遮断までOFFになりません

#### 【ZONE】

ゾーン信号出力で、指定した領域内に入っている時、オンを出力します。 原点復帰前(ZFIN 信号が OFF の状態)、及び指定した領域外にいる時、OFF になり、原点復帰完了後は常時有効でアラーム状態によって影響を受けません。

#### [<u>ALM</u>]

アラーム警報出力で、正常時に ON オンを出力し、異常発生時に OFF を出力します。

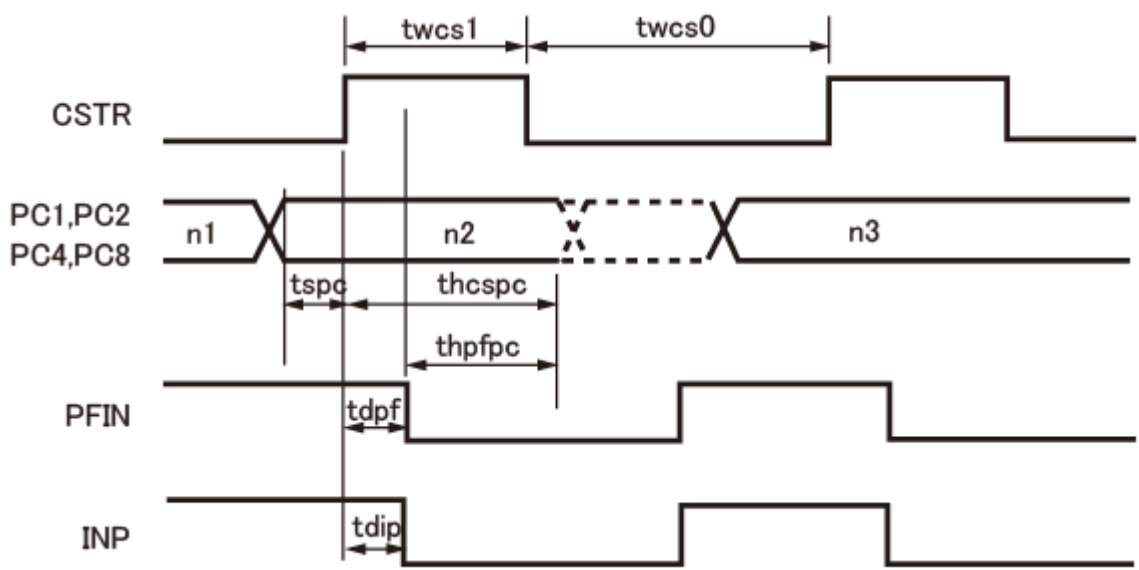

パラレルインターフェース接続(PIO接続)を使って起動する場合のタイミングを示します。

| 名称     | 最小值    | 最大値    | 適用                           |
|--------|--------|--------|------------------------------|
| twcs1  | 4 msec |        | CSTR ON 最小時間幅                |
| twcs0  | 4 msec |        | CSTR OFF 最小時間幅               |
| thcs   | 0 msec |        | PFIN OFF → CSTR ホールド時間       |
| tspc   | 0 msec |        | CSTR ON → PC1 ~ PC8 セットアップ時間 |
| thcspc | 4 msec |        | CSTR ON → PC1 ~ PC8 ホールド時間   |
| thpfpc | 0 msec |        | PFIN OFF → PC1 ~ PC8 ホールド時間  |
| tdpf   |        | 4 msec | CSRT ON → PFIN OFF 遅れ時間      |
| tdip   |        | 4 msec | CSTR ON → INP OFF 遅れ時間       |

(注1)上記タイミングは、出力回路に対する負荷抵抗が 10k Ω以下の場合とします。

#### 6.2.6. 等価回路 と 接続例

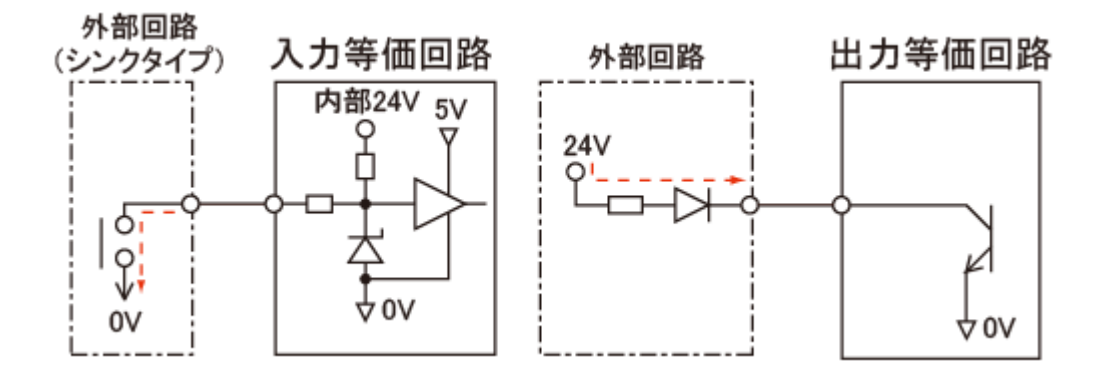

(1) 標準仕様パラレル接続ケーブル(RP9110-000)の場合

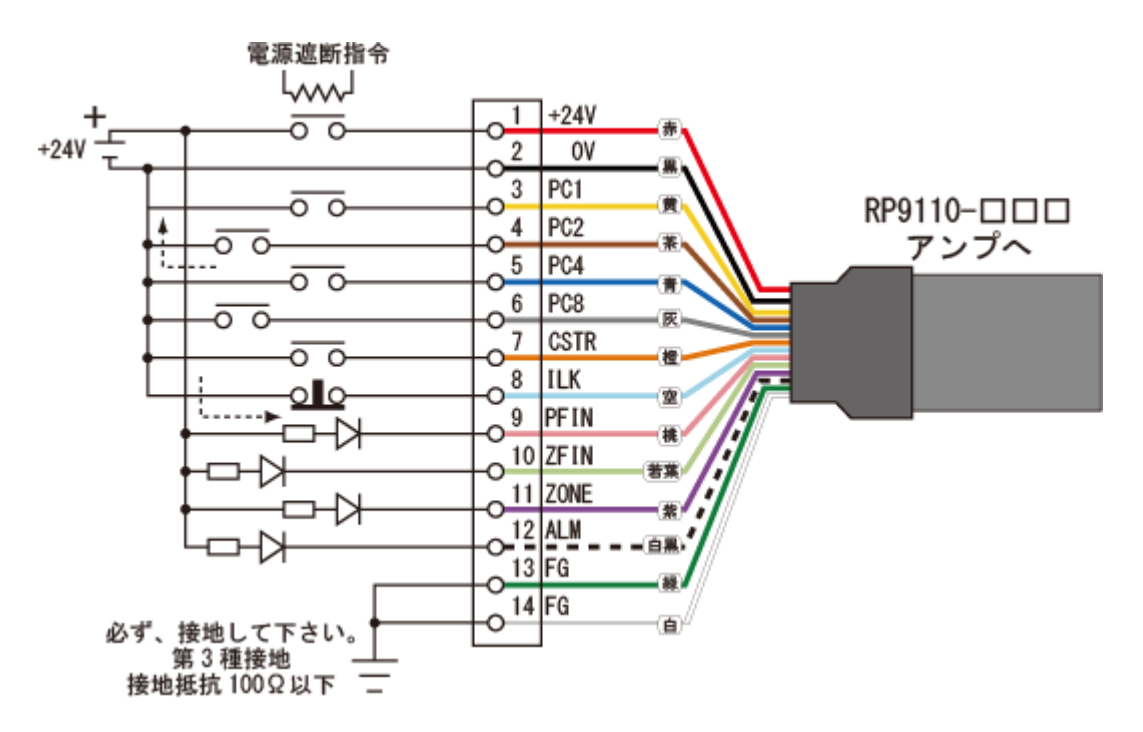

ポイント番号設定表

| ポイント                                | 0                | 1 | 2 | 3 | 4 | 5 | 6 | 7 | 8 | 9 | Α | В | C | D | Ε | F |
|-------------------------------------|------------------|---|---|---|---|---|---|---|---|---|---|---|---|---|---|---|
| PC1                                 | 0                | 1 | 0 | 1 | 0 | 1 | 0 | 1 | 0 | 1 | 0 | 1 | 0 | 1 | 0 | 1 |
| PC2                                 | 0                | 0 | 1 | 1 | 0 | 0 | 1 | 1 | 0 | 0 | 1 | 1 | 0 | 0 | 1 | 1 |
| PC4                                 | 0                | 0 | 0 | 0 | 1 | 1 | 1 | 1 | 0 | 0 | 0 | 0 | 1 | 1 | 1 | 1 |
| PC8 0 0 0 0 0 0 0 0 0 1 1 1 1 1 1 1 |                  |   |   |   |   |   |   | 1 | 1 |   |   |   |   |   |   |   |
| CSTR                                | TR 0_1(立上りで読み込み) |   |   |   |   |   |   |   |   |   |   |   |   |   |   |   |
|                                     | 0 : 0FF、1 : 0N   |   |   |   |   |   |   |   |   |   |   |   |   |   |   |   |

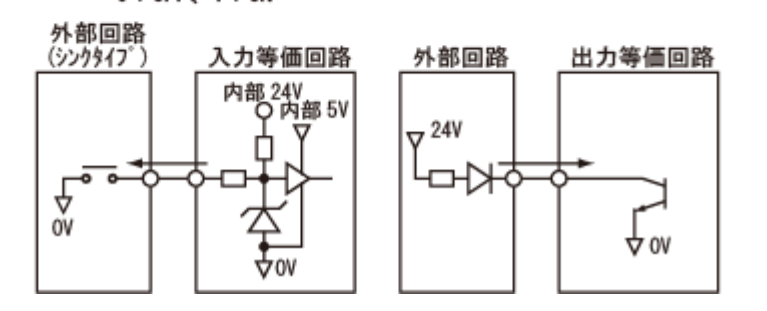

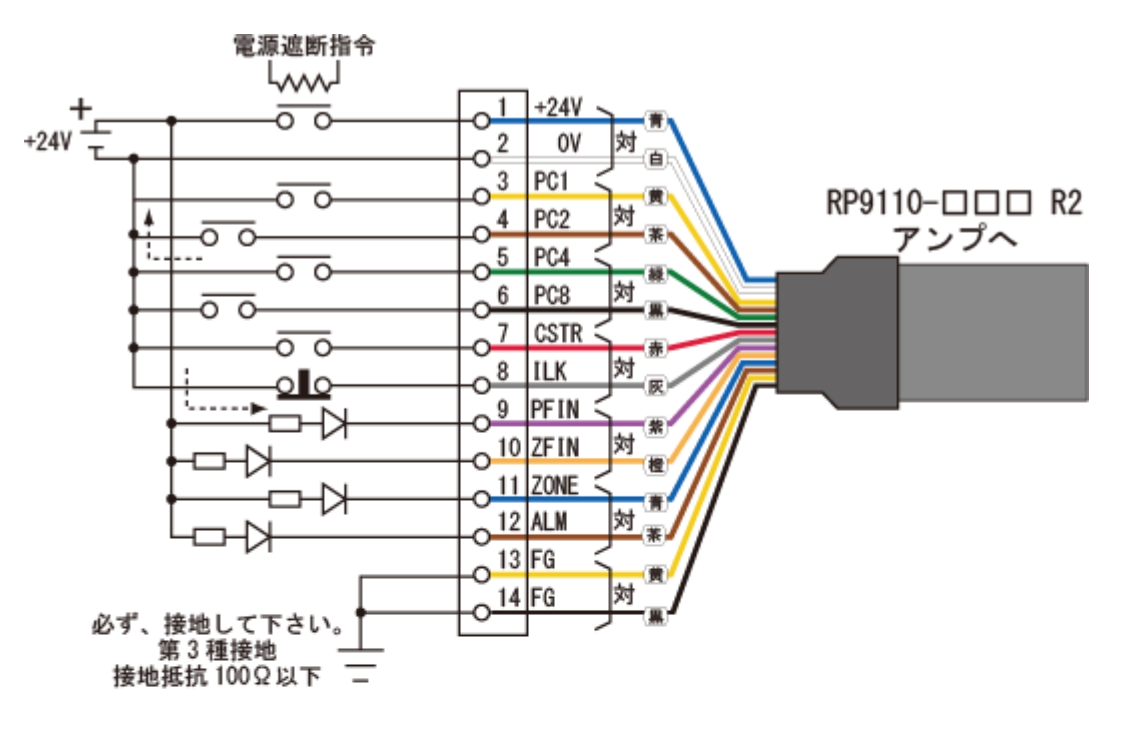

ポイント番号設定表

|       |                    |   |   |   |   | _ | _ | _ | _ |   |   | _ | _ | _ | _ | _ |
|-------|--------------------|---|---|---|---|---|---|---|---|---|---|---|---|---|---|---|
| ポ イント | 0                  | 1 | 2 | 3 | 4 | 5 | 6 | 7 | 8 | 9 | Α | В | С | D | Е | F |
| PC1   | 0                  | 1 | 0 | 1 | 0 | 1 | 0 | 1 | 0 | 1 | 0 | 1 | 0 | 1 | 0 | 1 |
| PC2   | 0                  | 0 | 1 | 1 | 0 | 0 | 1 | 1 | 0 | 0 | 1 | 1 | 0 | 0 | 1 | 1 |
| PC4   | 0                  | 0 | 0 | 0 | 1 | 1 | 1 | 1 | 0 | 0 | 0 | 0 | 1 | 1 | 1 | 1 |
| PC8   | 0                  | 0 | 0 | 0 | 0 | 0 | 0 | 0 | 1 | 1 | 1 | 1 | 1 | 1 | 1 | 1 |
| CSTR  | CSTR 0_1(立上りで読み込み) |   |   |   |   |   |   |   |   |   |   |   |   |   |   |   |
|       | 0:0FF、1:0N         |   |   |   |   |   |   |   |   |   |   |   |   |   |   |   |

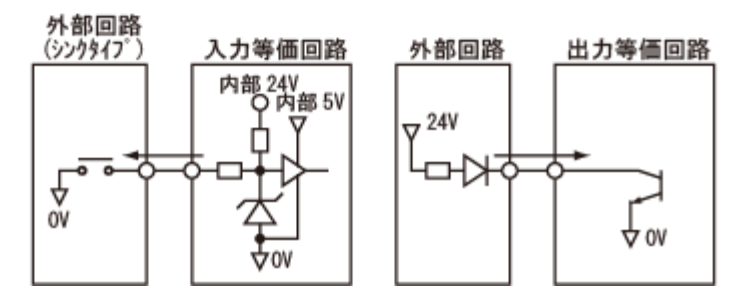

株式会社ダイアディックシステムズ

#### 6.3.SIO 仕様

SIO を使用される時は、別紙"Termi-BUS インターフェイス機能説明書"を参照ください。

6.3.1. 概要

| 電気的仕様         | : | RS485 準拠                                 |
|---------------|---|------------------------------------------|
| 電送速度          | : | 9.6Kbps~115.2Kbps まで選択可能                 |
|               |   | (ブレーク指令後は 9.6Kbps)                       |
| 同期方式          | : | 調歩同期式                                    |
| データ(1 キャラクタ)長 | : | 8 ビット                                    |
| パリティ          | : | なし                                       |
| スタート/ストップビット  | : | 1 ビット                                    |
| Xon/Xoff      | : | なし                                       |
| パケット長         | : | 16 キャラクタ                                 |
|               |   | (構成:STX+データ 12 キャラクタ+チェックサム 2 キャラクタ+ETX) |
| 接続形態          | : | バス接続                                     |
|               |   | (マルチポイント接続:最大 16 軸の接続可能)                 |
| コネクタ          | : | AMP 社製コネクタ(4 極)                          |

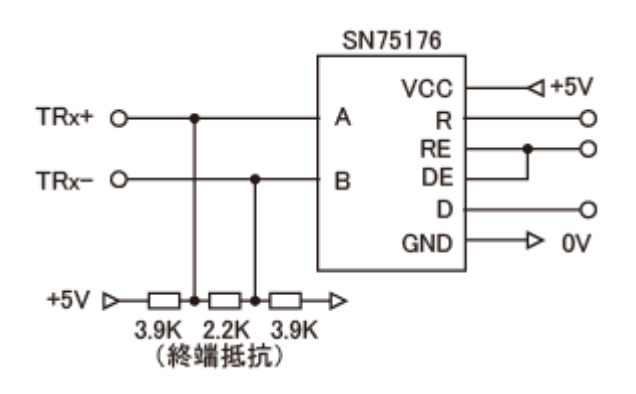

SIOコネクタピン配列

|     | 1 | +5V  |
|-----|---|------|
|     | 2 | TRx+ |
| 4 3 | 3 | ٥٧   |
|     | 4 | TRx- |
|     |   |      |

#### 6.3.2.接続例

(1)標準仕様シリアル制御用パラレル接続ケーブル(RP9113-000)の場合

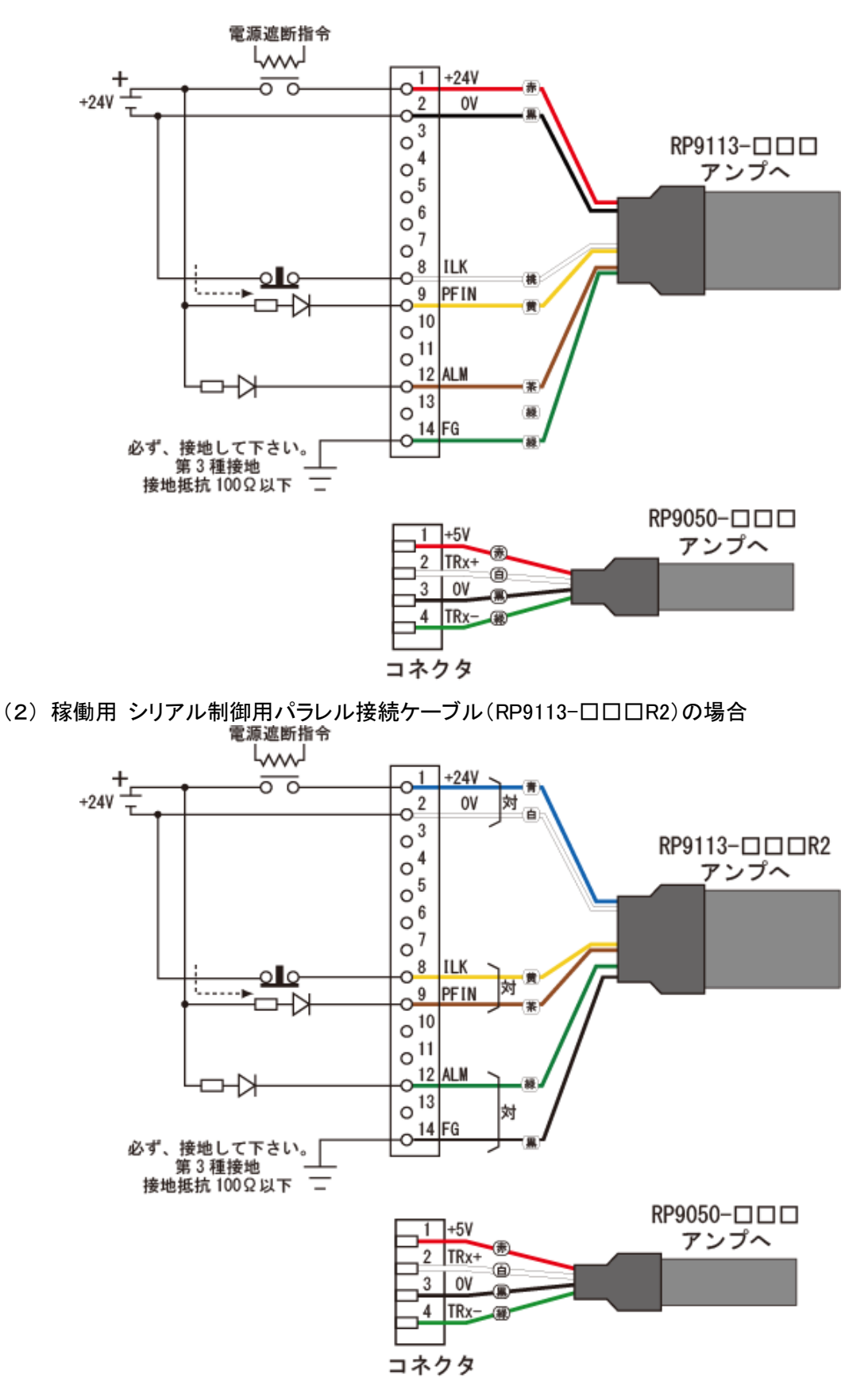

#### 7. 周辺機器

7.1. ティーチング BOX

ティーチング BOX は、標準の短軸設定用(型名:CTA-23-SET)、多軸同時設定用(型名:CTA-43-SET)、 多軸選択設定用(型名:CTA-63-SET) と 3種類あります。 基本操作は3種類とも同じで、パネル表示通りに操作すれば 位置 や 速度 の設定が可能です。

メカシリンダに電源が入っていても自由に抜き差し可能で、ワークを見ながらのティーチング、即実行動作でき、時間をかけた調整から開放されます。

7.1.1. 標準品 単軸仕様 ティーチング BOX(CTA-23-SET)

単軸設定用で、メカシリンダに接続するための 1mの ADP ケーブル(RP9050-010)が付属します。

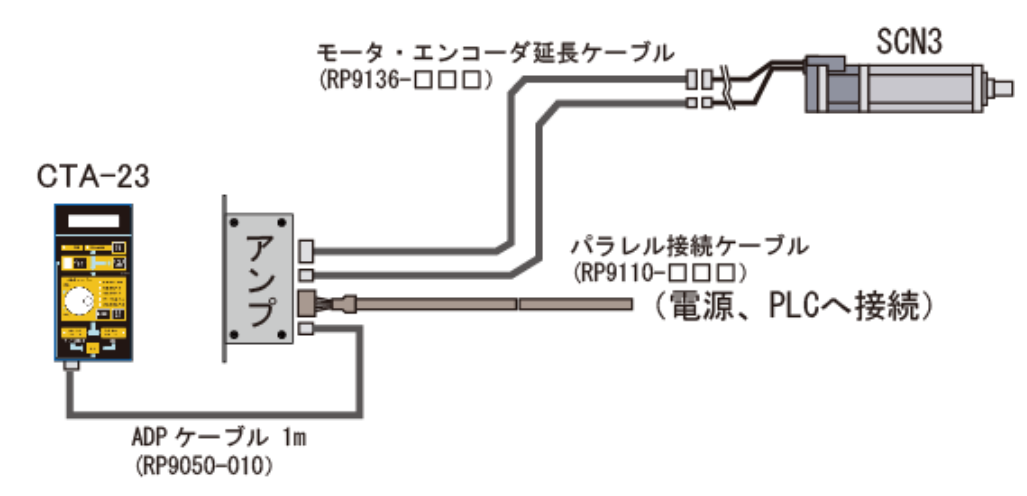

#### 7. 1. 2. 多軸同時設定タイプ ティーチング BOX(CTA-43-SET)

軸番号を付けた最大 16 軸まで の接続されたメカシリンダすべてに 同じ設定を同時 にできます。 別売のコネクタ変換器(ADP-2-4)と SIO ケーブル(RP9041-010)、軸数分の ADP ケーブル(RP9050-□□ □)が必要になります。

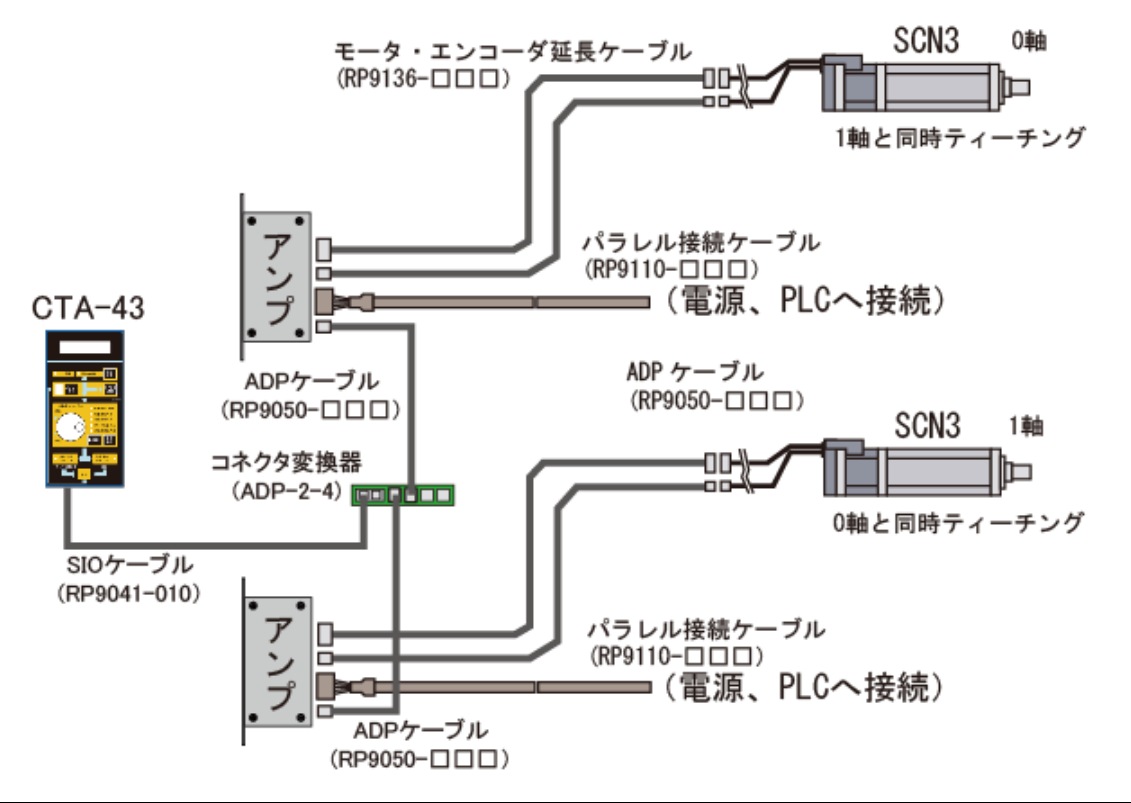

#### 7.1.3. 多軸設定タイプ ティーチング BOX(CTA-63-SET)

軸番号を付けた最大 8 軸まで、接続されたメカシリンダすべてに 別々の設定 ができます。 別売のコネクタ変換器(ADP-2-4)と SIO ケーブル(RP9041-010)、軸数分の ADP ケーブル(RP9050-□□ □)が必要になります。

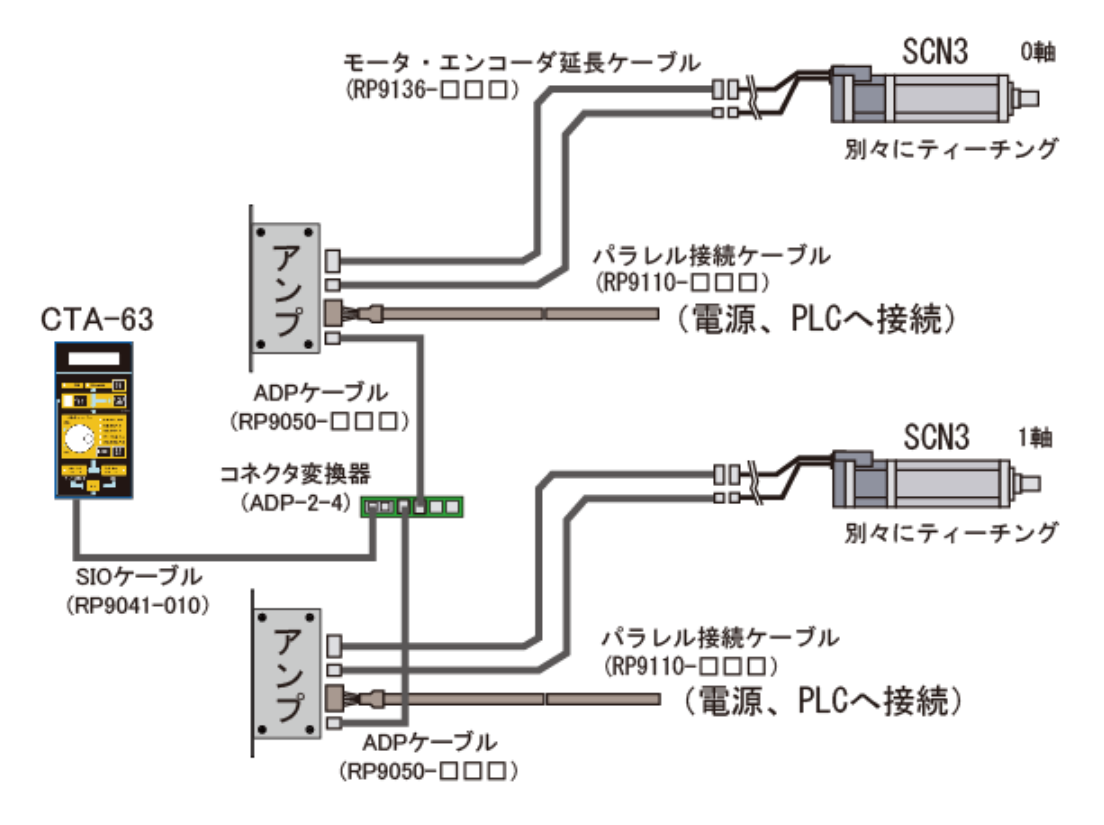

7. 2. パソコン設定ツール(TBVST-CTC-JP-SET)

ダイアディック製品で使用するソフト、及び ケーブルが全て含まれています。

インストール CD に含まれるソフト 含まれる物 数量 1枚 インストール CD TBVST(ビジュアルデータ設定ソフト) 1 1 2 RS232C/485 変換器: ADP-1 1 個 2 CTA-1EX(表形式データ設定ソフト) 3 コネクタ変換器:ADP-2-4 1 個 3 MVST(サーボモータ初期設定ソフト) ADP ケーブル: RP9050-010 CTC-Tool: CTC プログラムソフト 4 1本 4 5 SIO ケーブル: RP9041-010 2本 5 Easy-sim: 機種選定支援ソフト 軸番号設定ソフト 6

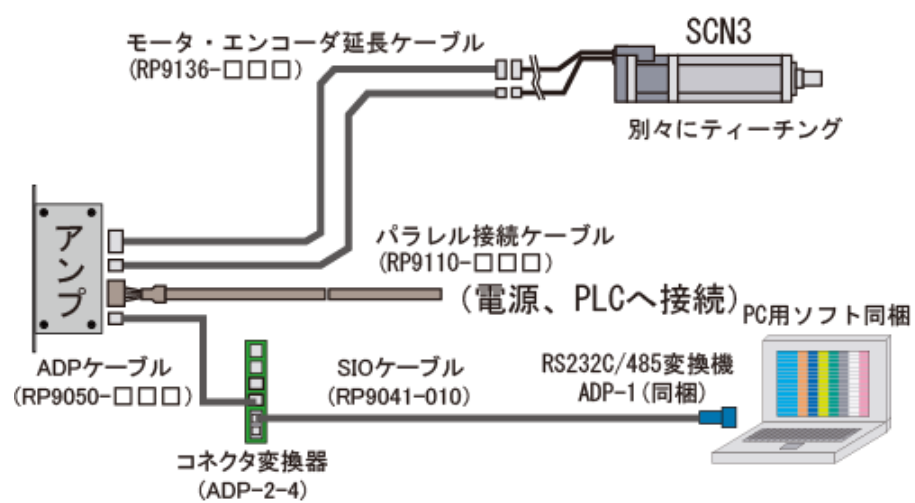

7. 2. 1. ビジュアルデータ設定ソフト(TBVST-JP)

オンライン専用のポイントデータ設定ソフトで、使用頻度の高い ソフト です。 メカシリンダをポイント指令値で動かす事も可能です。詳細は 取扱説明書 をご覧下さい。

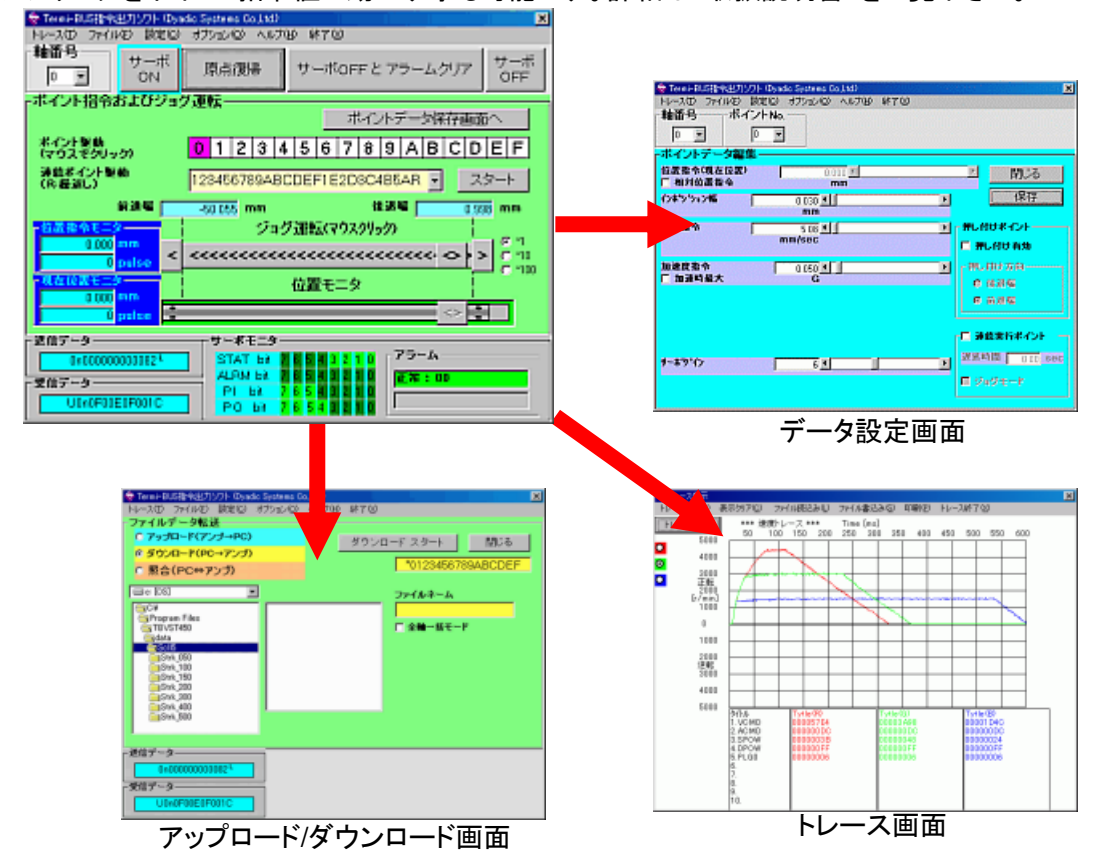

#### 7. 2. 2. 表形式データ設定ソフト(CTA-1EX)

オンライン/オフライン対応の表形式データ設定ソフトです。通常は、前ページのビジュアルデータ設定 ソフト(TBVST-JP)をご使用下さい。設定データの印刷が必要な時にご使用下さい。

| 🔷 СТА-1                                             | EX        |      |          |                  |          |      |      |      | _ 🗆 × |
|-----------------------------------------------------|-----------|------|----------|------------------|----------|------|------|------|-------|
| ファイル(E) 転送(T) <b>編集(E) 簡単編集(S) ウ</b> ィンドウ(W) ヘルプ(H) |           |      |          |                  |          |      |      |      |       |
|                                                     |           |      |          |                  |          |      |      |      |       |
| ポイント                                                | PCMD [mm] | FLGP | INP [mm] | VCMD<br>[mm/sec] | ACMD [G] | SPOW | DPOW | PLG0 | МХАС  |
| 0                                                   | 0.000     | 255  | 0.030    | 200              | 0.522    | 60   | 255  | 6    | 0     |
| 1                                                   | -49.058   | 255  | 0.030    | 200              | 0.522    | 60   | 255  | 6    | 0     |
| 2                                                   | -25.028   | 255  | 0.030    | 200              | 0.522    | 60   | 255  | 6    | 0     |
| 3                                                   | 0.000     | 255  | 0.030    | 200              | 0.522    | 60   | 255  | 6    | 0     |
| 4                                                   | 0.000     | 255  | 0.030    | 200              | 0.522    | 60   | 255  | 6    | 0     |
| 5                                                   | 0.000     | 255  | 0.030    | 200              | 0.522    | 60   | 255  | 6    | 0     |
| 6                                                   | 0.000     | 255  | 0.030    | 200              | 0.522    | 60   | 255  | 6    | 0     |

#### 7. 2. 3. サーボモータ初期設定ソフト(MVST)

オンライン専用(途中までは オフラインで使用可能)のサーボモータの初期設定ソフトです。 SCN31 では使用しません。

メカシリンダには使用しないで下さい。

メカシリンダは出荷時に型名に沿った ストローク や 推力、などを弊社にて設定しておりますが、サーボモータはお客様が機械設計仕様に合わせて MVST から設定して下さい。

詳細は 取扱説明書 をご覧下さい。

#### 7.2.4. 軸番号\_通信条件\_設定ツール

オンライン専用のソフトでメカシリンダの軸番号を変更する時、通信速度を変更するときに使用します。

詳細は 取扱説明書 をご覧下さい。

#### 7. 2. 5. トレースファイル表示ソフト(TrcView)

ビジュアルデータ設定ソフト(TBVST)で 取得した トレースデータ を開いて表示することが出来ます。

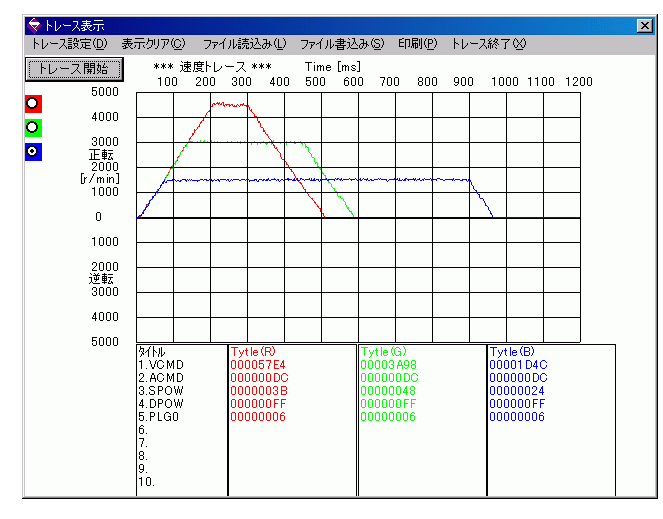

#### 7. 2. 6. EasySim

メカシリンダの機種を選択し、設置条件(垂直使用/水平使用)、推力や負荷側からの反力、移動距離や最 高速度、タクトタイム 等 入力すれば、シミュレーションが可能です。

#### 7.3.RS232C/485 変換器(ADP-1)

PC 側 RS232C 規格の信号をアンプ側 RS485 規格に、又は アンプ側 RS485 規格の信号を PC 側 RS232C 規格に変換し、9600bps から 115.2bps までの 送受信切替を行う変換器です。

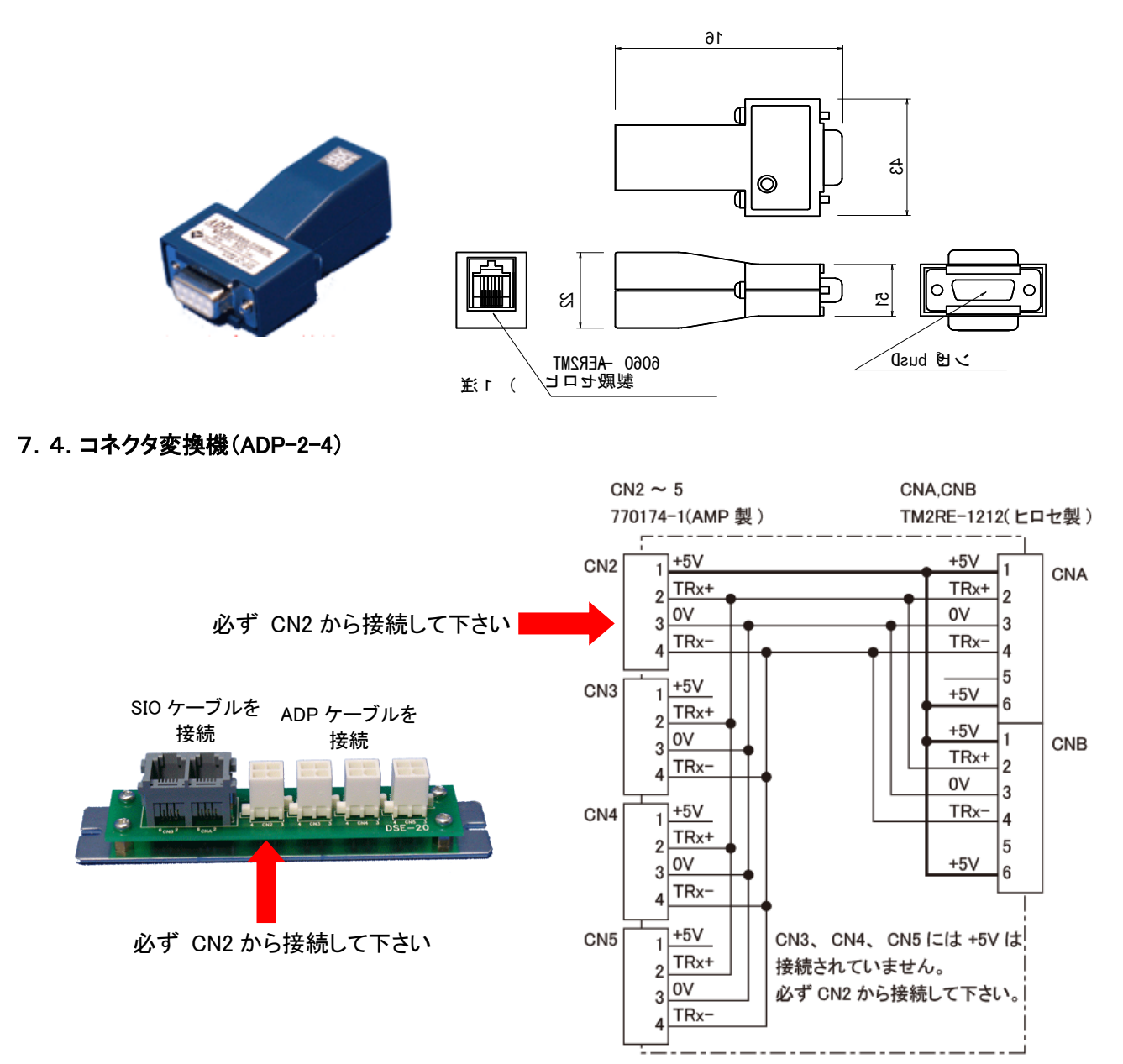

#### 8. 保守 点検

- 8.1.保守・点検時の注意事項
  - (1)保守・点検を実施する前には、必ず電源をオフ にしてください。
  - (2) お客様の独自の判断で 改造、分解、組立、等 絶対に行なわないでください。
  - (3) メカシリンダを落としたり、乗ったり、たたいたり しないでください。

#### 8.2. 点検時期と項目、保守作業内容

下表の点検を行って下さい。

表中の「点検時期」は目安です。使用状況・環境から判断し「点検時期」を増減して下さい。

| 点検項目     | 点検時期                    | 点検・手入れ要領               | 保守作業内容                   |  |  |
|----------|-------------------------|------------------------|--------------------------|--|--|
| 振動や異音の確認 | <u> </u>                | 触感及び聴覚                 | ロッドとワークの平行度再<br>確認をして下さい |  |  |
| 外観の点検    | 始未可<br>稼働後1ヶ月<br>辞働後2ヶ日 | 布 又は エアで掃除             | 損傷が激しい場合いは交<br>換して下さい    |  |  |
| 装備部品の掃除  | 稼働後3ヶ月<br>稼働後6ヶ月        | ごみ、ほこり、油などの<br>付着のないこと | エアまたは布で掃除                |  |  |
| ねじの緩み    | KK JUNCC                | アンプ取付けねじなどに<br>緩みのないこと | 増し締めをして下さい               |  |  |

(注)シリンダの周囲温度は、動作保証温度以下にして下さい。周囲温度が高いと使用している部品の寿命 が早まりますので、出来るだけ周囲温度を下げて下さい。

#### 8.3.清掃

ロッド摺動面 が汚れている場合は 随時清掃を行って下さい。

シリンダ本体のつなぎ目部からシール材が漏れたら柔らかい布で拭き取って下さい。 シール材の余剰分ですので拭き取って問題ありません。

#### 9.1. アラームコードによる異常診断

アラームが検出された場合、下表を目安にして原因を調べ、該当する処置を行って下さい。 SIO を経由して上位システムへアラーム内容をコード(下表のアラームコード)として転送します。

| アラーム名称                           | アラーム<br>コード | アラーム時の状況                           | 原因                  | 処置                                      |  |
|----------------------------------|-------------|------------------------------------|---------------------|-----------------------------------------|--|
| バンク 30<br>データエラー                 | В0          | データ設定時に発生                          | 仕様以外の               | データを直す                                  |  |
| バンク 31<br>データエラー                 | B1          |                                    | データを転送した            | , , , , , , , , , , , , , , , , , , , , |  |
|                                  |             | 電源をオンした時に                          | アンプ不良               | シリンダ交換                                  |  |
| エンコータ停止<br>判定エラー                 | B8          | 発生                                 | モータ不良               | シリンダ交換                                  |  |
|                                  |             | 上記以外のときに発生                         | アンプ不良               | シリンダ交換                                  |  |
| エンコーダ                            | R0          | 電源をオンした時に                          | アンプ不良               | シリンダ交換                                  |  |
| カウンタ異常                           | 03          | 元上                                 | モータ不良               | シリンダ交換                                  |  |
|                                  |             | 上記以外の時に発生                          | アンプ不良               | シリンダ交換                                  |  |
| 基準位置                             | BE          | 原点出し時に発生                           | タイムアウト時間の<br>設定が小さい | データを直す                                  |  |
| 夜山小り                             |             |                                    | モータ不良               | シリンダ交換                                  |  |
|                                  |             | 電源オン時に発生                           | アンプ不良               | シリンダ交換                                  |  |
| 過速度                              | C0          | シリンダ運転中に発生                         | エンコーダ「不良            | シリンダ交換                                  |  |
| サーボ、異常                           | C1          | 電源オン時に発生                           | アンプ不良               | シリンダ交換                                  |  |
|                                  |             | 電源オン時に発生                           | アンプ不良               | シリンダ交換                                  |  |
| 主電源過電圧                           | D0          | 電源オン時に発生                           | 入力電圧が高すぎる           | 電圧を仕様内にする                               |  |
|                                  |             | シリンダ゛運転時に発生                        | 負荷が大きすぎる            | 負荷を仕様以内にする                              |  |
|                                  |             | 電酒オン時に発生                           | アンプ不良               | シリンダ交換                                  |  |
|                                  |             | 电际ケン時に先上                           | 入力電圧が高すぎる           | 電圧を仕様内にする                               |  |
| 回生電圧異常                           | D1          | シリンダ運転時に発生                         | 負荷が大きすぎる            | 負荷を仕様以内にする等<br>メカを見直す<br>加速度を下げる        |  |
|                                  |             |                                    | パラメータ不良             | パラメータを見直す                               |  |
|                                  |             | 電源オン時に発生                           | アンプ不良               | シリンダ交換                                  |  |
| 偏差カウンタ                           | 80          |                                    | 負荷大きすぎる             | 負荷を再チェック                                |  |
| 異常                               | 20          | シリンダ運転中に発生                         | シリンダがロック            | シリンダのロックを                               |  |
|                                  |             |                                    | されている               | 解除する                                    |  |
|                                  |             | 電源オン時に発生                           | アンプ不良               | アンプ交換                                   |  |
|                                  |             | シリンダ動作中に発生                         | 負荷が大きい              | 負荷を見直す                                  |  |
| + <b>±</b> +                     |             |                                    | 周囲温度か高い             | 周囲温度を40℃以下にする                           |  |
| 加熱                               | EU          | シリンタは動作するか、<br>推力が出ず、<br>しばらくすると発生 | 負荷が大きい              | 負荷を見直す                                  |  |
|                                  |             | 低推力で運転しても発生                        | 負荷が大きい              | 負荷を見直す                                  |  |
| E <sup>2</sup> PROM<br>チェックサムエラー | F8          | 電源オン時 又は<br>運転中に発生                 | アンプ不良               | 電源を一旦落し再投入、<br>再発する場合はアンプ交換             |  |

アラーム表示が出ないで不具合動作が発生した場合、下表に従って原因を調べ該当する処置を行って下さい。

| 不具合点                          | 原因                                     | 点検方法                                      | 処置                          |  |  |
|-------------------------------|----------------------------------------|-------------------------------------------|-----------------------------|--|--|
|                               | 電源が投入されていない                            | ・電源の出力をチェックする<br>・電源の配線をチェックする            | 電源投入回路を正しくする                |  |  |
|                               | 接続部が緩んでいる                              | コネクタ部をチェックする                              | 緩み部を正しくする                   |  |  |
| シリンダが<br>始動しない                | コネクタの外部配線が<br>誤っている                    | 外部配線をチェックする                               | 外部配線を正しくする                  |  |  |
|                               | 過負荷になっている                              | シリンダ単体で運転してみる                             | 負荷を軽くする                     |  |  |
|                               | 指令が入っていない                              | ポイントデータを確認する                              | ポイントデータを修正する                |  |  |
| シリンダが一瞬<br>だけは動くが<br>その後は動かない | 配線が誤っている                               |                                           | 正しい配線にする                    |  |  |
| シリンダの<br>動き不安定                | 配線の接続が不良である                            | 接続(端子、コネクタ他)及び<br>配線経路をチェックする。            | 配線を正しくする                    |  |  |
| ミルンガゼ                         | サーボゲインが高すぎる                            | ゲインを下げてみる                                 | ゲインを下げる                     |  |  |
| ありしなか                         | ケーブルがノイズの<br>影響を受けている                  | ケーブルを他から<br>離してみる                         | ケーブルを他から離す                  |  |  |
|                               | 周囲温度が高すぎる                              | シリンダ <sup>*</sup> の周囲温度を<br>測定する          | 周囲温度を 40℃以下に<br>する          |  |  |
| シリンダが<br>加熱する                 | シリンダの表面が<br>汚れている                      | 目視でチェックする                                 | シリンダ表面の塵埃や<br>油を掃除する        |  |  |
|                               | 過負荷になっている                              | 無負荷で運転してみる                                | 負荷を軽くするか、推力の<br>大きいシリンダに変える |  |  |
|                               | 機械的取付け不良                               | シリンダと機械側との<br>接続部をチェックする<br>取付けねじの緩み、芯ズレ他 | 接続部を直す                      |  |  |
| 異常音が                          | │相手機械に<br>│振動源がある                      | 機械側の可動部を<br>チェックする                        | 機械メーカに相談する                  |  |  |
| 光生する                          | シリンダ不良                                 | シリンダを交換してみる                               | シリンダ交換                      |  |  |
|                               | ストロークの死点で<br>オーバーシュートにより<br>壁に衝突している   | 加速度を小さく再設定<br>してみる                        | 加速度を再設定する                   |  |  |
|                               | 通信方式があっていない                            | 上位システムの出力が<br>RS485 か確認する                 | RS232C の場合レベル<br>変換回路を通す    |  |  |
| SIO での通信が                     | 出力ポートの設定が<br>合っていない                    |                                           | 出力ポート番号及び<br>設定を合わせる        |  |  |
| できない                          | 軸番号が合っていない                             |                                           | 軸番号の指定を合わせる                 |  |  |
|                               | アンプからの返信時間が<br>上位システムのタイム<br>アウト時間より長い | タイムアウト時間を伸ばして<br>通信できるようになるか<br>確認する      | アンプからの返信時間を<br>短く設定する       |  |  |

#### 9.3.リカバリー方法

メカシリンダを初期(出荷)設定状態に戻したい時は、ビジ ュアルデータ設定ソフト(TBVST)の「ファイル」メニュー か ら SCN3-004 フォルダー を開き、ストロークのフォルダー を開けば 出荷時データ ファイル がありますので、ダウン ロードして下さい。

初期期(出荷)設定状態に戻すことが出来ます。

| ★Tran=905歳の(87)275 (Ay)<br>(N-2.0) フィ(ルク) (8602) 375<br>(ファイルデータ転送)<br>(* アップロード(7ンプ→PC)<br>(* アップロード(PC→7ンプ))                                                                                                    | alie Bystems C<br>Sub-Op Aud (B | 。、L1d)<br>) 終7(0)<br>ダウンロ | 1ード スタート                       |   |
|----------------------------------------------------------------------------------------------------|---------------------------------|---------------------------|--------------------------------|---|
| C 1051<br>C V<br>Frotoro Files<br>TUVCT<br>Sorio (500<br>C 106, 500<br>C 106, 500<br>C | 7054002.EEP                     |                           | ファイルネーム<br>705-000<br>「 全輔一様モー | F |
| - 記信データ<br>- 記信データ<br>- 記信データ<br>- U1+(F0381F0023                                                                                                    |                                 |                           |                                |   |

#### 10. 外形図

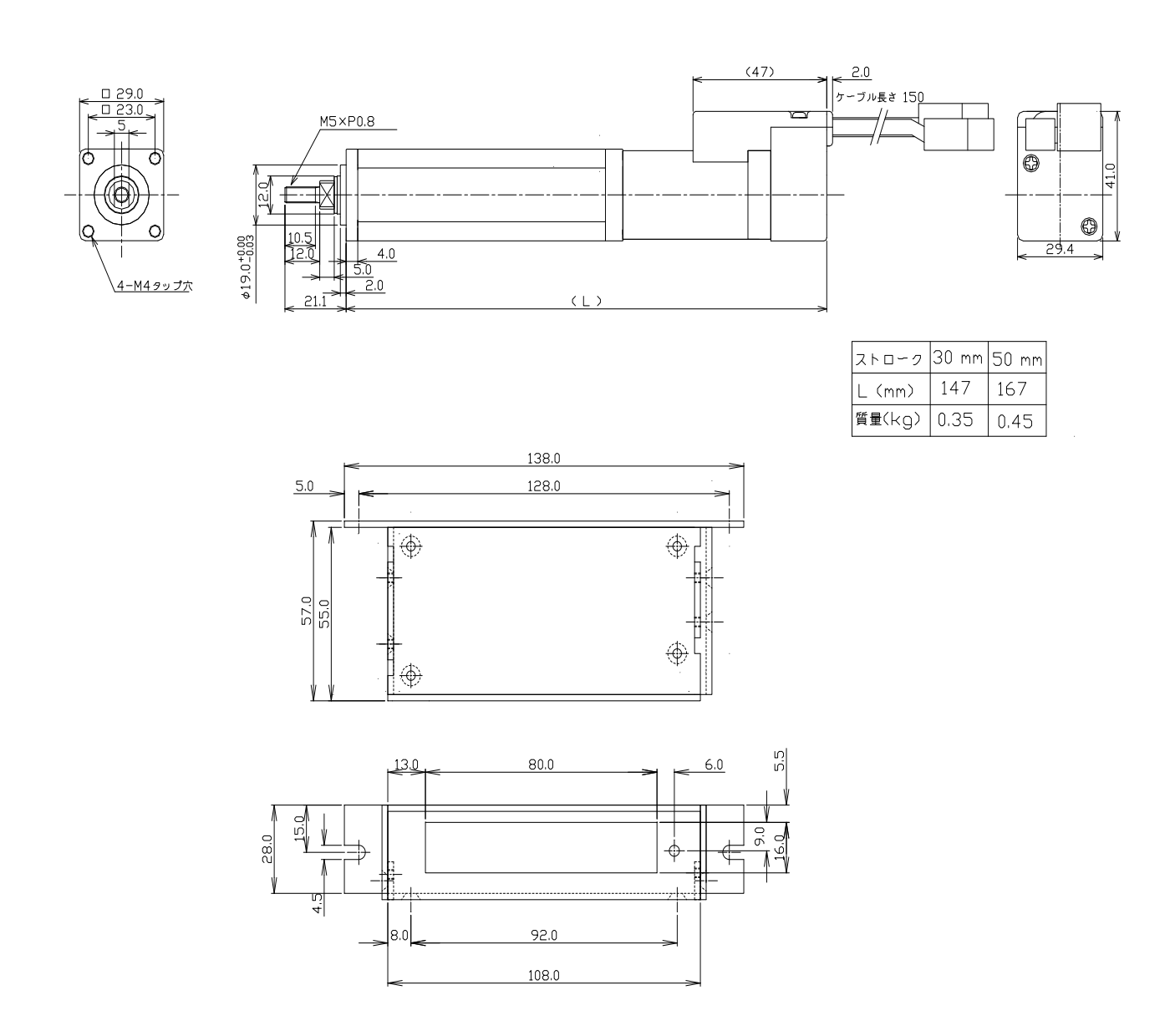

株式会社ダイアディックシステムズ

株式会社ダイアディックシステムズ

株式会社ダイアディックシステムズ

変更履歴

E:2022/8/16 Ver.2.3 住所、電話番号を変更

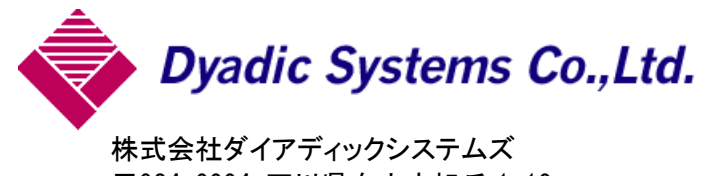

株式会社タイアティックシステムス 〒924-0004 石川県白山市旭丘 1-10 (株)朝日電気製作所 第三工場 構内2階 TEL 050-3161-3509 FAX 076-259-6091

この資料の内容についてのお問い合は上記住所にお尋ね下さい 本製品の最終使用者が軍事関係であったり、用途が兵器などの製造用である場合には、外国 為替及び外国貿易管理法」の定める輸出規制の対象となることがありますので、輸出される際 には十分な審査及び必要な輸出手続をお取り下さい。

製品改良の為、定格、仕様、寸法などの一部を予告なしに変更することがあります。